# Q5693A Zespół ośmiu tac odbiorczych

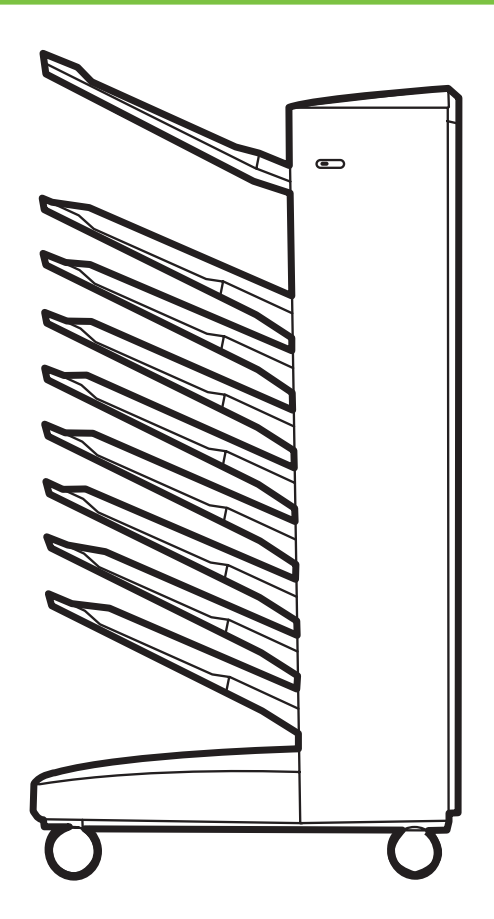

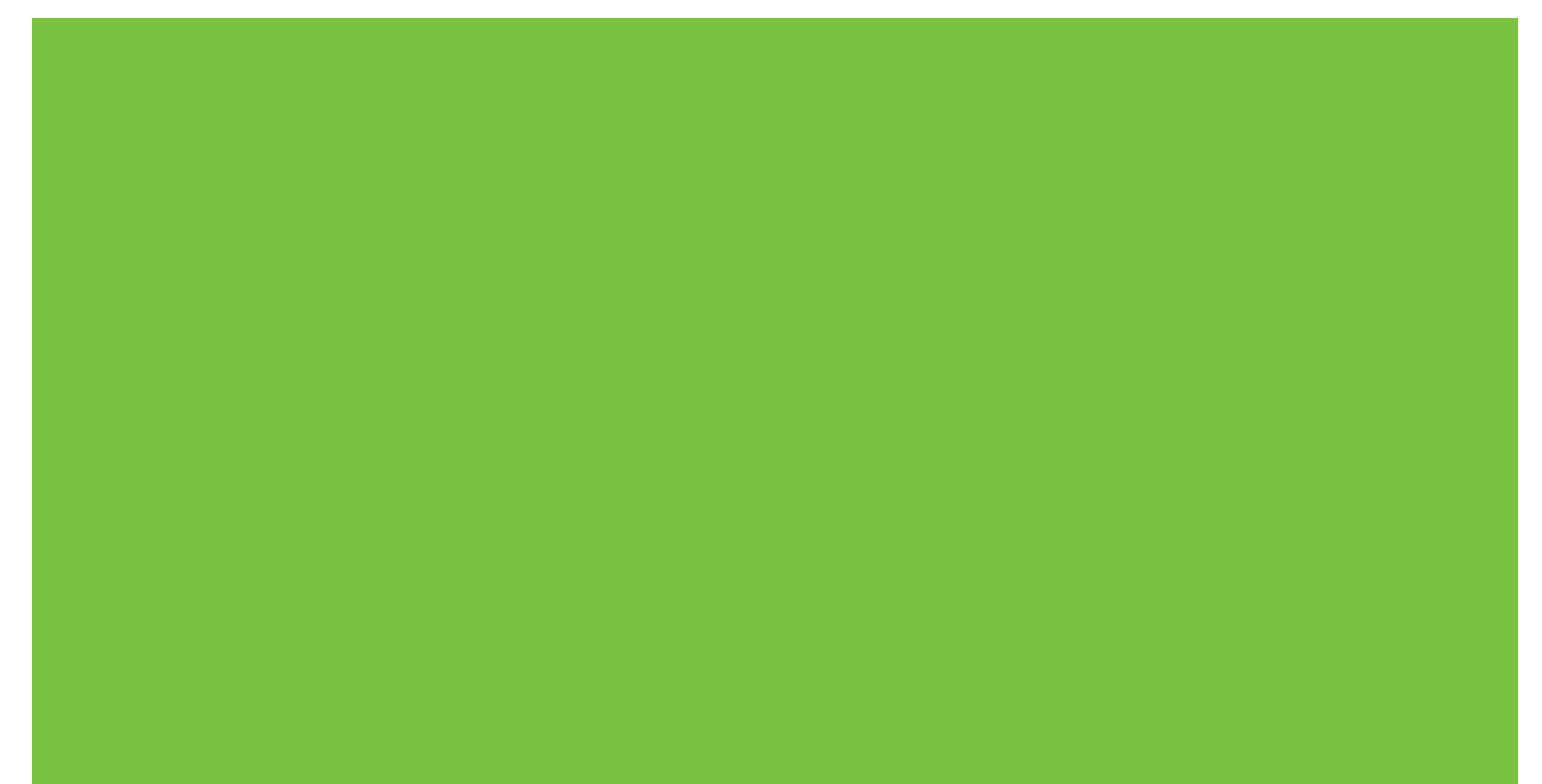

## Zespół ośmiu tac odbiorczych Podręcznik administratora

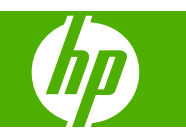

#### Prawa autorskie i umowa licencyjna

© 2007 Copyright Hewlett-Packard Development Company, L.P.

Reprodukcja, adaptacja lub tłumaczenie bez wcześniejszego pisemnego zezwolenia jest zabronione, z wyłączeniem czynności dozwolonych przez prawa autorskie.

Informacje zawarte w niniejszym dokumencie mogą ulec zmianie bez uprzedzenia.

Jedyna gwarancja, jakiej udziela się na produkty i usługi firmy HP, znajduje się w warunkach gwarancji, dołączonych do produktów i usług. Żaden zapis w niniejszym dokumencie nie może być interpretowany jako dodatkowa gwarancja. Firma HP nie bierze odpowiedzialności za znajdujące się w niniejszym dokumencie jakiekolwiek braki ani techniczne bądź redakcyjne błędy.

Numer katalogowy: Q5693-90906

Edition 1, 10/2007

Znaki towarowe

Microsoft<sup>®</sup>, Windows<sup>®</sup>, Windows<sup>®</sup> XP i Windows<sup>™</sup> Vista są zastrzeżonymi znakami towarowymi firmy Microsoft Corporation w USA.

PostScript<sup>®</sup> jest zastrzeżonym znakiem towarowym firmy Adobe Systems Incorporated.

# Spis treści

#### 1 Podstawowe informacje o produkcie

| Funkcie                            | 2 |
|------------------------------------|---|
| Identyfikowanie części zespołu MBM | 3 |
| Wzorce kontrolek                   | 4 |

#### 2 Konfigurowanie zespołu MBM dla używanego środowiska roboczego

| Wprowadzenie                                                                         | 6  |
|--------------------------------------------------------------------------------------|----|
| Opis trybów pracy                                                                    | 7  |
| Zespół tac odbiorczych                                                               | 7  |
| Układarka                                                                            | 7  |
| Separator zadań                                                                      | 7  |
| Sortownik                                                                            | 8  |
| Ustawianie trybu pracy                                                               | 9  |
| Ustawianie trybu pracy na panelu sterowania                                          | 9  |
| Ustawianie trybu pracy w sterowniku drukarki, tak aby był zgodny z ustawieniami      |    |
| określonymi na panelu sterowania                                                     | 10 |
| Wyłączanie wyznaczonego domyślnie pojemnika wyjściowego dla zadań kopiowania         | 14 |
| Drukarka HP LaserJet 9040/9050 Series                                                | 14 |
| Urządzenia HP LaserJet 9040mfp/9050mfp i HP Color LaserJet 9500mfp                   | 14 |
| Urządzenia HP LaserJet M9040 MFP i HP LaserJet M9050 MFP                             | 14 |
| Przypisywanie domyślnego pojemnika wyjściowego użytkownikowi lub grupie użytkowników |    |
| w trybie zespołu tac odbiorczych                                                     | 16 |
| System Microsoft Windows                                                             | 16 |
| Komputer Macintosh                                                                   | 17 |
| Wysyłanie zadania drukowania do pojemnika wyjściowego innego niż domyślny            | 18 |
| System Microsoft Windows                                                             | 18 |
| Komputer Macintosh                                                                   | 19 |
| Wysyłanie zadania kopiowania do pojemnika wyjściowego innego niż domyślny            | 20 |
|                                                                                      |    |

#### 3 Rozwiązywanie problemów

| Rozwiązywanie typowych problemów                                           | 22 |
|----------------------------------------------------------------------------|----|
| Komunikaty panelu sterowania                                               | 24 |
| Usuwanie zacięć                                                            | 26 |
| Lokalizacje i części, w których występują zacięcia papieru                 | 26 |
| Komunikaty panelu sterowania dotyczące zacięć                              | 26 |
| Usuwanie zacięć z pasa                                                     |    |
| Usuwanie zacięć w obszarze wejściowym                                      | 29 |
| Usuwanie zacięć z pojemnika na arkusze układane drukiem do góry lub modułu |    |
| obracania papieru                                                          | 30 |

| Usuwanie zacięć z głowicy dostarczającej i pojemników na arkusze układane drukiem |    |
|-----------------------------------------------------------------------------------|----|
| do dołu                                                                           | 31 |

#### 4 Informacje dotyczące pomocy technicznej

| Internet          | 34 |
|-------------------|----|
| Warunki gwarancji | 35 |

#### Załącznik A Tabela podsumowania trybów pracy

#### Załącznik B Specyfikacje

| Specyfikacje fizyczne                                              | 40 |
|--------------------------------------------------------------------|----|
| Wymagania dotyczące miejsca                                        | 40 |
| Wymagania dotyczące zasilania i wydajność prądowa źródła zasilania | 43 |
| Zużycie energii                                                    | 44 |
| Specyfikacje środowiska pracy i przechowywania                     | 44 |
| Obsługiwane materiały                                              | 45 |

#### Załącznik C Informacje dotyczące przepisów

| Deklaracja zgodności                  | 48 |
|---------------------------------------|----|
| Przepisy FCC                          | 49 |
| Kanadyjska deklaracja zgodności (DOC) | 50 |
| Oświadczenie VCCI (Japonia)           | 50 |
| Oświadczenie EMI (Korea)              | 50 |
| Oświadczenie EMI (Taiwan)             | 50 |
|                                       |    |

| ks 51 |
|-------|
|-------|

# **1 Podstawowe informacje o produkcie**

Zespół ośmiu tac odbiorczych HP (zespół tac odbiorczych lub zespół MBM) ułatwia współdzielenie jednej drukarki przez kilku użytkowników, którzy mogą znajdować się w różnych działach lub grupach roboczych w środowisku sieciowym. Zespół MBM jest dołączany do drukarki lub urządzenia wielofunkcyjnego (MFP). Zawiera on kilka pojemników wyjściowych, które można przypisać użytkownikom lub grupom użytkowników.

Zespołu MBM można używać z następującymi produktami firmy HP:

- Drukarki HP LaserJet 9040 series
- Drukarki HP LaserJet 9050 series
- HP LaserJet 9040mfp
- HP LaserJet 9050mfp
- HP Color LaserJet 9500mfp
- HP LaserJet M9040 MFP
- HP LaserJet M9050 MFP

## **Funkcje**

Zespół MBM oferuje następujące funkcje:

- Zespół MBM obsługuje drukowanie lub kopiowanie z szybkością do 50 stron na minutę (str./min).
- W pojemniku na arkusze układane drukiem do góry (górny lewy pojemnik) mieści się 125 arkuszy papieru o gramaturze 75 gram na metr kwadratowy (g/m2) (20 funtów przy papierze dokumentowym). Zadania są układane w odwrotnej kolejności.
- W każdym pojemniku na arkusze układane drukiem do dołu mieści się 250 arkuszy o gramaturze 75 g/m2 (20 funtów przy papierze dokumentowym). Zadania są układane w kolejności.
- Zespołu MBM można używać jako zespołu tac odbiorczych, układarki, separatora zadań lub sortownika.
  - Zespół tac odbiorczych: Osiem pojemników na arkusze układane drukiem do dołu można przypisać użytkownikom lub grupom użytkowników. Wszystkie zadania wysłane przez użytkownika lub grupę użytkowników będą umieszczane w przypisanym im pojemniku. Jest to domyślny tryb pracy.
  - Układarka: Zespół MBM może pełnić rolę układarki. Dzięki ośmiu pojemnikom na arkusze układane drukiem do dołu umożliwia układanie do 2000 arkuszy o gramaturze 75 g/m2 (20 funtów przy papierze dokumentowym). Zadania są wysyłane do znajdującego się najniżej dostępnego (pustego) pojemnika. Duże zadania mogą być umieszczane w kilku pojemnikach.
  - Separator zadań: Zadania są dostarczane do pierwszego dostępnego (pustego) pojemnika (zadanie może zawierać oryginał oraz kopie), w kolejności od górnego do dolnego pojemnika.
  - Sortownik: Kopie jednego zadania są dostarczane do kolejnych pojemników.
- Oprócz obsługi wszystkich materiałów obsługiwanych przez pojemniki wyjściowe pojemnik na arkusze układane drukiem do góry obsługuje także kartony, koperty, nalepki i folie. Aby uzyskać więcej informacji dotyczących obsługiwanych materiałów, zobacz <u>Obsługiwane materiały</u> <u>na stronie 45</u>.

## Identyfikowanie części zespołu MBM

Rysunek 1-1 Drukarka HP LaserJet (z lewej) i urządzenie HP LaserJet MFP (z prawej)

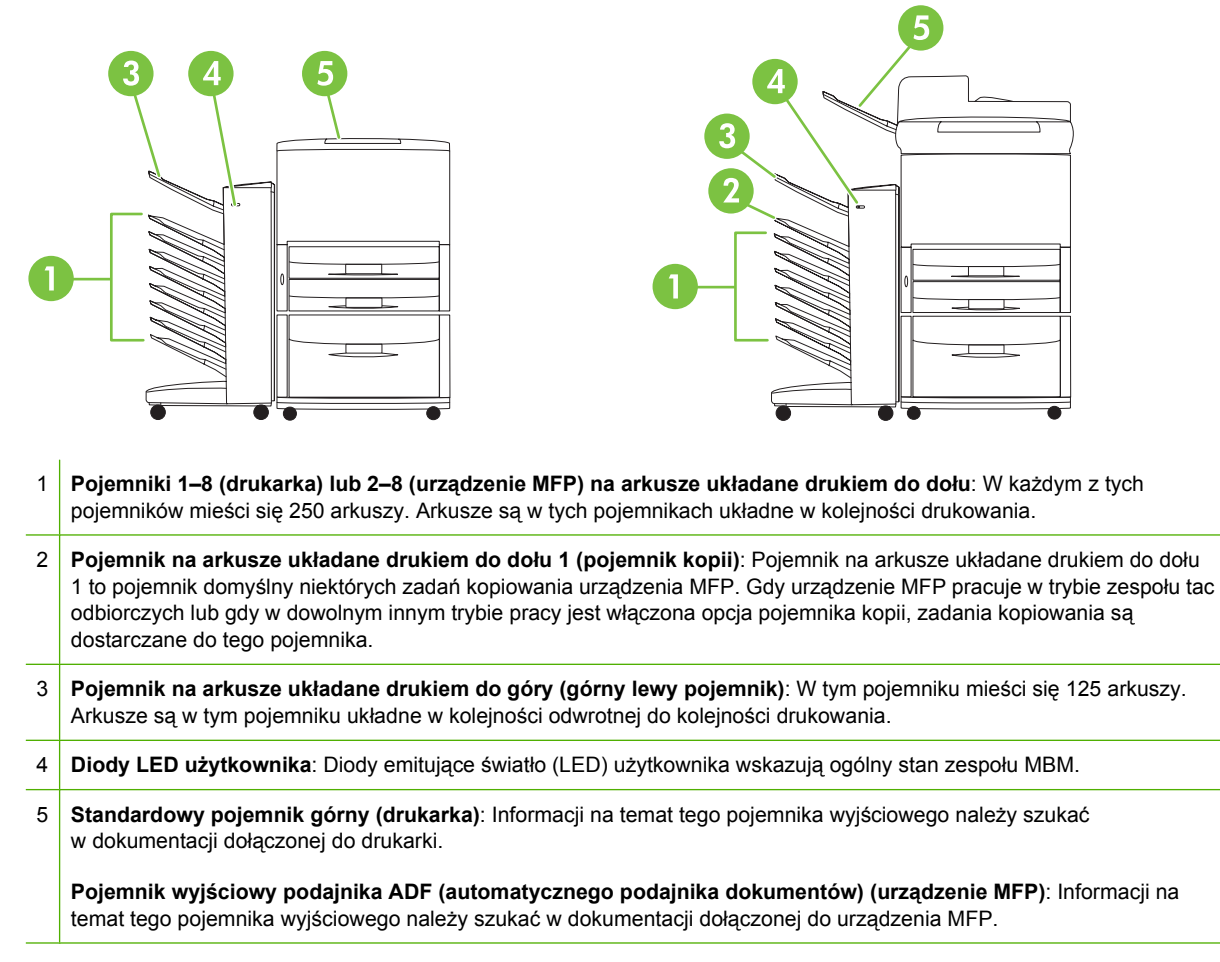

UWAGA: Aby uzyskać więcej informacji dotyczących pojemników wyjściowych przeznaczonych do odbierania zadań kopiowania i drukowania, zobacz <u>Wprowadzenie na stronie 6</u>.

## Wzorce kontrolek

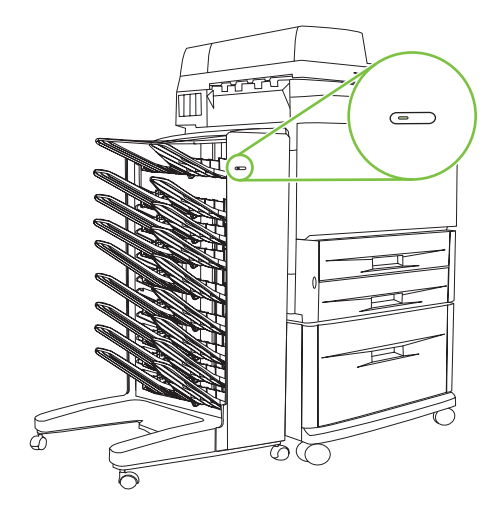

Diody LED, które znajdują się z przodu zespołu MBM, wskazują ogólny stan zespołu MBM. Interpretację stanu urządzenia na podstawie wskazań diod LED umożliwia poniższa tabela.

| Stan diody LED                | Wskazanie                                                                                                    |
|-------------------------------|----------------------------------------------------------------------------------------------------|
| Ciągłe zielone światło        | Zespół MBM pracuje normalnie.                                                                                                    |
| Migające zielone światło      | Zespół MBM pracuje w trybie serwisowym.                                                                                                    |
| Ciągłe pomarańczowe światło   | Wystąpił błąd. Aby uzyskać więcej informacji, zobacz<br>wyświetlacz na panelu sterowania urządzenia MFP<br>i Komunikaty panelu sterowania na stronie 24.                                                                                                 |
| Migające pomarańczowe światło | Wystąpiło zacięcie lub inny błąd albo zespół MBM został<br>odłączony od drukarki lub urządzenia MFP. Aby uzyskać<br>więcej informacji, zobacz wyświetlacz na panelu sterowania<br>urządzenia MFP i <u>Komunikaty panelu sterowania</u><br>na stronie 24. |
| Wyłączona                     | Zespół MBM jest wyłączony.                                                                                                    |

# 2 Konfigurowanie zespołu MBM dla używanego środowiska roboczego

W tym rozdziale znajdują się informacje na następujące tematy:

- Wprowadzenie
- Opis trybów pracy
- Ustawianie trybu pracy
- <u>Wyłączanie wyznaczonego domyślnie pojemnika wyjściowego dla zadań kopiowania</u>
- <u>Przypisywanie domyślnego pojemnika wyjściowego użytkownikowi lub grupie użytkowników</u>
   <u>w trybie zespołu tac odbiorczych</u>
- Wysyłanie zadania drukowania do pojemnika wyjściowego innego niż domyślny
- Wysyłanie zadania kopiowania do pojemnika wyjściowego innego niż domyślny
- UWAGA: Na ilustracjach w tej sekcji jest widoczny tekst w języku angielskim. W zależności od używanego systemu operacyjnego i skonfigurowanych ustawień, ekrany mogą wyglądać inaczej niż przedstawiono na tych ilustracjach.

## Wprowadzenie

Po zainstalowaniu drukarki należy skonfigurować zespół MBM w sterowniku drukarki i na panelu sterowania, aby można było go używać.

Niezależnie od tego, czy zespół MBM jest podłączony do drukarki, czy do urządzenia MFP, pojemnik wyjściowy jest ustawiany jako pierwszy lub jedyny pojemnik odbierający kopie (pojemnik kopii) lub zadania drukowania. Aby uzyskać więcej informacji dotyczących pojemników wyjściowych przeznaczonych do odbierania zadań kopiowania i drukowania, zapoznaj się z poniższą tabelą. Aby uzyskać więcej informacji, zobacz <u>Wysyłanie zadania kopiowania do pojemnika wyjściowego innego</u> niż domyślny na stronie 20.

| Gdy zespół MBM jest<br>podłączony do | Tryb pracy                                                                                                    | Pojemnik kopii                                                               | Domyślny pojemnik<br>wyjściowy dla zadań<br>kopiowania  | Domyślny pojemnik<br>wyjściowy dla zadań<br>drukowania  |
|--------------------------------------|----------------------------------------------------------------------------------------------------|------------------------------------------------------------------------------|---------------------------------------------------------|---------------------------------------------------------|
| Drukarka                             | <ul> <li>Tryb zespołu tac<br/>odbiorczych</li> <li>Tryb układarki</li> <li>Tryb separatora<br/>zadań</li> <li>Tryb sortownika</li> </ul> | (Drukarka nie tworzy<br>kopii)                                               | (Drukarka nie tworzy<br>kopii)                          | Standardowy pojemnik<br>górny                           |
| Urządzenie MFP                       | Tryb zespołu tac<br>odbiorczych                                                                                                    | Nie dotyczy (jest<br>zawsze włączony<br>w trybie zespołu tac<br>odbiorczych) | Pojemnik na arkusze<br>układane drukiem do<br>dołu 1    | Pojemniki 2–8 na<br>arkusze układane<br>drukiem do dołu |
|                                      | <ul> <li>Tryb układarki</li> <li>Tryb separatora zadań</li> <li>Tryb sortownika</li> </ul>                                               | Włączony (domyślnie)                                                         | Pojemnik na arkusze<br>układane drukiem do<br>dołu 1    | Pojemniki 2–8 na<br>arkusze układane<br>drukiem do dołu |
|                                      | <ul> <li>Tryb układarki</li> <li>Tryb separatora zadań</li> <li>Tryb sortownika</li> </ul>                                               | Wyłączony                                                                    | Pojemniki 1–8 na<br>arkusze układane<br>drukiem do dołu | Pojemniki 1–8 na<br>arkusze układane<br>drukiem do dołu |

## **Opis trybów pracy**

Zespół MBM ma cztery tryby pracy.

UWAGA: Gdy zespół MBM jest podłączony do urządzenia wielofunkcyjnego (MFP), pojemnik na arkusze układane drukiem do dołu 1 jest przeznaczony do obsługi zadań kopiowania (domyślnie) i nie jest dostępny w sterowniku drukarki. Każdy z pozostałych siedmiu pojemników wyjściowych jest dostępny w sterowniku drukarki. Zmiana trybu pracy powoduje ponowne uruchomienie drukarki lub urządzenia MFP.

### Zespół tac odbiorczych

Osiem pojemników na arkusze układane drukiem do dołu (siedem, gdy zespół MBM jest podłączony do urządzenia MFP) można przypisać pojedynczym użytkownikom lub grupom użytkowników. Wszystkie zadania wysłane przez użytkownika lub grupę użytkowników będą umieszczane w przypisanym pojemniku. Jest to domyślny tryb pracy. Gdy jest wybrany tryb zespołu tac odbiorczych, każdy pojemnik wyjściowy jest dostępny jako miejsce docelowe wydruków w sterowniku drukarki i na panelu sterowania.

W pojemniku na arkusze układane drukiem do góry (górny lewy pojemnik) mieści się 125 arkuszy, a w każdym pojemniku na arkusze układane drukiem do dołu mieści się 250 arkuszy. Gdy przypisany pojemnik wyjściowy będzie zapełniony, drukarka lub urządzenie MFP wstrzyma drukowanie do czasu usunięcia materiałów z pojemnika.

#### Układarka

Zespół MBM może być używany jako układarka. W ośmiu pojemnikach na arkusze układane drukiem do dołu mieści się 2000 arkuszy. Zadania są wysyłane do pojemników wyjściowych w kolejności od najniższego dostępnego (pustego) pojemnika na arkusze układane drukiem do dołu. Gdy pojemnik wyjściowy zostanie zapełniony, bieżące lub nowe zadanie będzie przesyłane do następnego wolnego pojemnika, do czasu jego zapełnienia. Duże zadania mogą być umieszczane w kilku pojemnikach. Gdy jest wybrany tryb układarki, nie można wybrać pojemnika, do którego zostanie wysłane zadanie.

Gdy pojemnik wyjściowy zostanie zapełniony, zadanie będzie automatycznie umieszczane w następnym dostępnym pojemniku. Gdy wszystkie pojemniki na arkusze układane drukiem do dołu zostaną zapełnione, drukarka lub urządzenie MFP zatrzyma drukowanie i wskaże (za pomocą wyświetlacza na panelu sterowania drukarki lub urządzenia MFP), że układarka jest zapełniona. Aby drukarka lub urządzenie MFP mogło kontynuować drukowanie, należy wyjąć materiały najpierw z górnego pojemnika na arkusze układane drukiem do dołu (pojemnik 1), a następnie z kolejnych pojemników (kolejność w dół).

UWAGA: Nie można wyjąć materiałów z górnego pojemnika na arkusze układane drukiem do dołu (pojemnik 1), a następnie włożyć ich ponownie do tego pojemnika. Wyjmowanie i ponowne wkładanie materiałów spowoduje zakłócenie kolejności układania.

#### Separator zadań

Zadania są dostarczane do dostępnego (pustego) pojemnika wyjściowego (zadanie może zawierać oryginał oraz kopie), w kolejności od górnego do dolnego pojemnika. Jeśli nie ma pustych pojemników, zadanie jest najpierw dostarczane do pojemnika górnego, a jeśli pojemnik górny jest zapełniony, do kolejnych pojemników w kierunku dolnego. Pojemnik, do którego jest wysyłane zadanie, jest traktowany jako pojemnik docelowy. W trybie separatora zadań nie można wybrać pojemnika, do którego zostanie wysłane zadanie.

Gdy pojemnik docelowy jest zapełniony, drukarka lub urządzenie MFP zatrzymuje drukowanie (nawet jeśli inne pojemniki nie są zapełnione). Aby drukarka lub urządzenie MFP mogło kontynuować drukowanie, należy wyjąć materiały z pojemnika docelowego.

#### Sortownik

Każda kopia jednego zadania drukowania lub kopiowania jest dostarczana do osobnego pojemnika, w kolejności od górnego pojemnika na arkusze układane drukiem do dołu do dolnego pojemnika. Gdy kopia jest dostarczana do najniższego pojemnika, następna kopia zostanie dostarczona do górnego pojemnika na arkusze układane drukiem do dołu, a następnie proces dostarczania zostanie powtórzony. W tym trybie nie można wybrać pojemnika, do którego zostanie wysłane zadanie.

Gdy kopia zadania drukowania lub kopiowania jest wysyłana do zapełnionego pojemnika, drukarka lub urządzenie MFP zatrzymuje drukowanie (nawet jeśli inne pojemniki nie są zapełnione). Aby drukarka lub urządzenie MFP mogło kontynuować drukowanie, należy wyjąć materiały z zapełnionego pojemnika.

## Ustawianie trybu pracy

Tryb pracy ustawia się na panelu sterowania drukarki lub urządzenia MFP. Następnie należy skonfigurować sterownik drukarki na wszystkich komputerach klienckich, tak aby jego ustawienia były zgodne z trybem pracy ustawionym na panelu sterowania.

### Ustawianie trybu pracy na panelu sterowania

#### Drukarka HP LaserJet 9040/9050 Series

- 1. Użyj przycisku ▲ lub ▼, aby przewinąć do pozycji KONFIGURUJ URZĄDZENIE, a następnie naciśnij przycisk ▼.
- 2. Użyj przycisku ▲ lub ▼, aby przewinąć do pozycji KONFIGURACJA ZESPOŁU MBM-8, a następnie naciśnij przycisk ▼.
- 3. Użyj przycisku ▲ lub ▼, aby przewinąć do pozycji Tryb pracy, a następnie naciśnij przycisk
- Użyj przycisku ▲ lub ▼, aby przewinąć do odpowiedniego trybu pracy, a następnie naciśnij przycisk ✓. Drukarka zostanie wyłączona, a następnie włączona.
- 5. Przejdź do tematu <u>Ustawianie trybu pracy w sterowniku drukarki, tak aby był zgodny z ustawieniami</u> określonymi na panelu sterowania na stronie 10.

#### Urządzenia HP LaserJet 9040mfp/9050mfp i HP Color LaserJet 9500mfp

- 1. Naciśnij przycisk Menu.
- 2. Przewiń do pozycji KONFIGURUJ URZĄDZENIE i naciśnij.
- 3. Przewiń do pozycji KONFIGURACJA ZESPOŁU MBM-8 i naciśnij.
- 4. Przewiń do pozycji Tryb pracy i naciśnij.
- 5. Przewiń do odpowiedniego trybu pracy, a następnie naciśnij OK. Obok wybranej pozycji pojawi się gwiazdka (\*). Urządzenie MFP zostanie wyłączone, a następnie włączone.
- 6. Przejdź do tematu <u>Ustawianie trybu pracy w sterowniku drukarki, tak aby był zgodny z ustawieniami</u> określonymi na panelu sterowania na stronie 10.

#### Urządzenia HP LaserJet M9040 MFP i HP LaserJet M9050 MFP

- 1. Przewiń do pozycji Administracja i naciśnij.
- 2. Przewiń do pozycji Zachowanie urządzenia i naciśnij.
- 3. Przewiń do pozycji KONFIGURACJA ZESPOŁU MBM-8 i naciśnij.
- 4. Naciśnij pozycję Tryb pracy.

- 5. Przewiń do trybu pracy, którego chcesz używać, a następnie naciśnij pozycję Zapis. Urządzenie MFP zostanie wyłączone, a następnie włączone.
- 6. Przejdź do tematu <u>Ustawianie trybu pracy w sterowniku drukarki, tak aby był zgodny z ustawieniami</u> określonymi na panelu sterowania na stronie 10.

# Ustawianie trybu pracy w sterowniku drukarki, tak aby był zgodny z ustawieniami określonymi na panelu sterowania

Ustawienie trybu pracy w sterowniku musi być zgodne z trybem pracy wybranym na panelu sterowania, aby zadania drukowania lub kopiowania były dostarczane do odpowiednich pojemników docelowych.

#### System Windows

- UWAGA: Aby wykorzystać wszystkie zalety możliwości obsługi papieru oferowane przez drukarkę/ urządzenie MFP, należy ustawić tryb pracy w sterowniku drukarki dla każdego użytkownika.
  - Na komputerach z systemem Windows<sup>®</sup> 2000, Windows<sup>®</sup> XP, Windows Server 2003 lub Windows<sup>™</sup> Vista w widoku klasycznym kliknij przycisk Start, wskaż polecenie Ustawienia, a następnie kliknij polecenie Drukarki.

Na komputerach z systemem Windows XP i Windows Server 2003 w widoku domyślnym kliknij przycisk **Start**, a następnie kliknij polecenie **Drukarki i faksy**.

Na komputerach z systemem Windows Vista w widoku domyślnym kliknij przycisk **Start**, kliknij polecenie **Panel sterowania**, a następnie kliknij pozycję **Drukarka** w kategorii **Sprzęt i dźwięk**.

- Prawym przyciskiem myszy kliknij ikonę produktu firmy HP, a następnie kliknij polecenie Właściwości.
- 3. Kliknij kartę Ustawienia urządzenia.

- 4. Wykonaj jedną z następujących czynności:
  - Aby włączyć konfigurację automatyczną, w obszarze **Opcje instalowalne** kliknij pozycję **Aktualizuj teraz** na liście **Konfiguracja automatyczna**.

| General    | Sharing                  | Ports                 | Advanced              | Color Managemen |
|------------|--------------------------|-----------------------|-----------------------|-----------------|
| Secur      | ity                      | Device                | Settings              | About           |
|            | Printer auto selec       | t: Letter             |                       | ~               |
|            | Manual Feed in Tr        | ay 1: Letter          |                       |                 |
| · ·        | Tray 1: <u>Letter</u>    |                       |                       | 100             |
|            | Tray 2: <u>Letter</u>    |                       |                       |                 |
|            | Tray 3: <u>Letter</u>    |                       |                       |                 |
|            | Tray 4: <u>Letter</u>    |                       |                       |                 |
| 🕀 🗟 🖁 Font | : Substitution Tab       | le                    |                       |                 |
| Exte       | rnal Fonts               |                       |                       |                 |
| 😑 🚮 Inst   | allable Options          |                       |                       | _               |
|            | Accessory Output         | t Bin: <u>Not Ins</u> | talled                |                 |
|            | Automatic Configu        | uration: 0            | ff 🛛 🔽                |                 |
|            | Tray 1: <u>Installed</u> | Of                    | f                     |                 |
|            | Tray 4: <u>Installed</u> | Up                    | odate Now             |                 |
|            | Duplex Unit (for 2       | -Sided Printin        | ng): <u>Installed</u> |                 |
|            | Allow Manual Dup         | lexing: <u>Enabl</u>  | <u>ed</u>             |                 |
|            | Printer Memory: 2        | <u>256 MB</u>         |                       | <u></u>         |
|            | Printer Hard Disk:       | Installed             |                       |                 |
|            | Job Storage: <u>Enal</u> | bled                  |                       | ~               |
| ર હો       |                          |                       |                       |                 |

 Aby przeprowadzić konfigurację ręczną, w obszarze Opcje instalowalne z listy Dodatkowy pojemnik wyjściowy wybierz odpowiedni tryb pracy.

| General     | Sharing                                                                                                    | Ports                                                                                                    | Advanced                                                                                                    | Color Management                               |
|-------------|----------------------------------------------------------------------------------------------------|----------------------------------------------------------------------------------------------------|----------------------------------------------------------------------------------------------------|------------------------------------------------|
| Secu        | rity                                                                                                    | Device                                                                                                    | e Settings                                                                                                    | About                                          |
| Fon<br>Exte | Printer auto sele<br>Manual Feed in T<br>Tray 1: <u>Letter</u><br>Tray 2: <u>Letter</u><br>Tray 3: <u>Letter</u><br>Tray 4: <u>Letter</u><br>t Substitution Tal<br>ernal Fonts                 | ct: <u>Letter</u><br>Fray 1: <u>Letter</u><br>ble                                                                |                                                                                                    |                                                |
|             | allable Options<br>Accessory Outpu<br>Automatic Config<br>Tray 1: <u>Installed</u><br>Tray 4: <u>Installed</u><br>Duplex Unit (for<br>Allow Manual Dup<br>Printer Memory:<br>Printer Hard Disk | ut Bin: Not 3<br>guration HP 3<br>HP 3<br>HP 3<br>2-Sided 8-Bin<br>8-Bin<br>8-Bin<br>256 MB Not 1<br>3 Installed | Installed<br>000-Sheet Stapler<br>000-Sheet Stacker<br>ultifunction Finishe<br>Mailbox - Mailbox<br>Mailbox - Stacker<br>Mailbox - Job Sep<br>installed | /Stacker<br>er<br>Mode<br>Mode<br>parator Mode |
| <           |                                                                                                    |                                                                                                    |                                                                                                    |                                                |

5. Kliknij przycisk OK, aby zapisać ustawienia.

#### System Mac OS X

- 1. W menu Apple kliknij polecenie System Preferences (Preferencje systemowe).
- 2. W oknie dialogowym System Preferences (Preferencje systemowe) kliknij pozycję Print & Fax (Drukowanie i faksowanie).
- 3. Kliknij przycisk Set Up Printers (Skonfiguruj drukarki). Zostanie wyświetlona lista Printer List (Lista drukarek).
- 4. Wybierz produkt firmy HP, a następnie kliknij polecenie **Show Info** (Pokaż informacje) w menu **Printers** (Drukarki).
- 5. Wybierz panel Installable Options (Opcje instalowalne).

6. Z listy Accessory Output Bins (Dodatkowe pojemniki wyjściowe) wybierz pozycję HP Multi-Bin Mailbox (Zespół tac odbiorczych HP).

| 0.0                                                                          | Printer Info                                                                                                    |
|------------------------------------------------------------------------------|----------------------------------------------------------------------------------------------------|
| HP Color L 154<br>Installa 31<br>2000-Sheet Pape 1<br>Accessory Output Bir 5 | Not Installed<br>HP 3000-Sheet Stacker<br>HP 3000-Sheet Stapler-Stacker<br>HP Multifunction Finisher<br>V HP Multi-Bin Mailbox |
| Mailbox Mode: Mailb                                                          | ox Mode 🗘<br>368 - 495 MB RAM 🛟                                                                                                |
| Paper Matching: Pron                                                         | npt User for correct size                                                                                                    |
|                                                                              |                                                                                                    |
|                                                                              |                                                                                                    |
|                                                                              | Apply Changes                                                                                                    |

7. Z listy **Mailbox Mode** (Tryb zespołu tac odbiorczych) wybierz odpowiedni tryb pracy, a następnie kliknij przycisk **Apply Changes** (Zastosuj zmiany).

| 0.0           | Printer Info                   |               |
|---------------|--------------------------------|---------------|
| HP Co         | lor LaserJet 9500 mfp          |               |
| 1             | nstallable Options             | :             |
| 2000-Sheet    | Paper Feeder                   |               |
| Accessory Out | Not Installed                  | ox 🚺          |
| Mailbox Mode  | ✓ Mailbox Mode                 |               |
| Memory Confi  | Stacker Mode<br>Separator Mode |               |
| Paper Matchin | Sorter Collator Mode           | ize 🗘         |
|               |                                |               |
|               |                                |               |
|               |                                |               |
|               |                                |               |
|               |                                |               |
|               |                                | Annly Changes |
|               |                                | Apply changes |

# Wyłączanie wyznaczonego domyślnie pojemnika wyjściowego dla zadań kopiowania

Jeśli zespół MBM jest podłączony do urządzenia MFP, pojemnik na arkusze układane drukiem do dołu 1 jest przeznaczony do obsługi zwykłych zadań kopiowania w następujących trybach pracy:

- Układarka
- Separator zadań
- Sortownik

Jeśli pojemnik kopii jest wyłączony, zwykłe zadania kopiowania w trybach układarki, separatora zadań i sortownika są wysyłane do pojemników na arkusze układane drukiem do dołu 1–8.

UWAGA: Ta opcja nie jest stosowana w trybie zespołu tac odbiorczych. W trybie zespołu tac odbiorczych dla zadań kopiowania zawsze jest używany pojemnik na arkusze układane drukiem do dołu 1.

### Drukarka HP LaserJet 9040/9050 Series

- 1. Użyj przycisku ▲ lub ▼, aby przewinąć do pozycji KONFIGURUJ URZĄDZENIE, a następnie naciśnij przycisk ✓.
- 2. Użyj przycisku ▲ lub ▼, aby przewinąć do pozycji KONFIGURACJA ZESPOŁU MBM-8, a następnie naciśnij przycisk ▼.
- 3. Użyj przycisku ▲ lub ▼, aby przewinąć do pozycji Pojemnik kopiarki, a następnie naciśnij przycisk ✓.
- Użyj przycisku ▲ lub ▼, aby przewinąć do opcji włączenia/wyłączenia pojemnika kopii, a następnie naciśnij przycisk ✓.

### Urządzenia HP LaserJet 9040mfp/9050mfp i HP Color LaserJet 9500mfp

- 1. Naciśnij przycisk Menu.
- 2. Przewiń do pozycji KONFIGURUJ URZĄDZENIE i naciśnij.
- 3. Przewiń do pozycji KONFIGURACJA ZESPOŁU MBM-8 i naciśnij.
- 4. Przewiń do pozycji Pojemnik kopiarki i naciśnij.
- 5. Przewiń do opcji włączenia/wyłączenia pojemnika kopiarki, a następnie naciśnij pozycję OK.

### Urządzenia HP LaserJet M9040 MFP i HP LaserJet M9050 MFP

- 1. Przewiń do pozycji Administracja i naciśnij.
- 2. Przewiń do pozycji Zachowanie urządzenia i naciśnij.
- 3. Przewiń do pozycji KONFIGURACJA ZESPOŁU MBM-8 i naciśnij.

- 4. Naciśnij pozycję Pojemnik kopiarki.
- 5. Naciśnij pozycję Włączony lub Wyłączony, a następnie naciśnij pozycję Zapis.

## Przypisywanie domyślnego pojemnika wyjściowego użytkownikowi lub grupie użytkowników w trybie zespołu tac odbiorczych

Gdy zespół ośmiu tac odbiorczych HP (MBM) jest skonfigurowany jako zespół tac odbiorczych, pojemniki wyjściowe można przypisać użytkownikom lub grupom użytkowników. Ta funkcja jest dostępna w sterowniku drukarki.

### System Microsoft Windows

1. Na komputerach z systemem Windows 2000, Windows XP, Windows Server 2003 lub Windows Vista w widoku klasycznym kliknij przycisk **Start**, wskaż polecenie **Ustawienia**, a następnie kliknij polecenie **Drukarki**.

Na komputerach z systemem Windows XP i Windows Server 2003 w widoku domyślnym kliknij przycisk **Start**, a następnie kliknij polecenie **Drukarki i faksy**.

Na komputerach z systemem Windows Vista w widoku domyślnym kliknij przycisk **Start**, kliknij polecenie **Panel sterowania**, a następnie kliknij pozycję **Drukarka** w kategorii **Sprzęt i dźwięk**.

2. Prawym przyciskiem myszy kliknij ikonę produktu firmy HP, a następnie kliknij polecenie **Preferencje drukowania**. 3. Na karcie Wyjście wybierz odpowiedni pojemnik wyjściowy, a następnie kliknij przycisk OK.

| HP LaserJet M9050 MFP PCL 6 Printing Preference            | es 🛛 💽                                                                                                    |
|------------------------------------------------------------|----------------------------------------------------------------------------------------------------|
| Advanced Printing Shortcuts Paper/Quality Effects Finishin | g Output Job Storage Services                                                                                                    |
|                                                            |                                                                                                    |
|                                                            | Output Bin Options                                                                                                    |
|                                                            | Automatically Select<br>Automatically Select<br>Upper Left Bin (Straightest Path)<br>Output Bin 2<br>Output Bin 3<br>Output Bin 3 |
|                                                            | Output Bin 5<br>Output Bin 5<br>Output Bin 6<br>Output Bin 7<br>Output Bin 8                                                      |
| (p)                                                        | <u>H</u> elp                                                                                                    |
|                                                            | OK Cancel Apply                                                                                                    |

4. Powtórz kroki 1–3 dla każdego użytkownika.

#### **Komputer Macintosh**

Domyślny pojemnik wyjściowy można przypisać użytkownikowi lub grupie użytkowników w trybie zespołu tac odbiorczych, tworząc w sterowniku drukarki zestaw wstępnych ustawień określający odpowiedni zestaw pojemników wyjściowych.

- 1. Na komputerze należącym do użytkownika, któremu jest przypisywany pojemnik, otwórz dokument i w menu File (Plik) kliknij polecenie **Print** (Drukuj).
- 2. Wybierz odpowiedni pojemnik wyjściowy.
- 3. W menu podręcznym **Presets** (Ustawienia wstępne) kliknij polecenie **Save as** (Zapisz jako), a następnie wpisz nazwę zestawu ustawień wstępnych.

# Wysyłanie zadania drukowania do pojemnika wyjściowego innego niż domyślny

Ponieważ w trybach układarki, separatora zadań i sortownika nie można określić pojemnika wyjściowego na arkusze układane drukiem do dołu, opcją pojemników dla tych trybów jest **Pojemniki wyjściowe 1–8** (dla drukarek) lub **Pojemniki wyjściowe 2–8** (dla urządzeń MFP). Gdy zespół MBM jest podłączony do urządzenia MFP, pojemnik wyjściowy 1 nie jest dostępny w sterowniku drukarki.

#### **System Microsoft Windows**

- 1. Otwórz dokument, a następnie w menu Plik kliknij polecenie Drukuj.
- Kliknij przycisk Ustawienia lub Właściwości. (Opcje mogą być różne w zależności od używanego programu).
- 3. Kliknij kartę Wyjście lub Miejsce docelowe.
- 4. Z listy **Pojemnik** wybierz pojemnik wyjściowy, a następnie kliknij przycisk **OK**.

| HP LaserJet M9050 MFP PCL 6 Printing Preferences                                                                                  | ? 🔀  |
|----------------------------------------------------------------------------------------------------|------|
| Advanced Printing Shortcuts Paper/Quality Effects Finishing Output Job Storage Services                                           |      |
|                                                                                                    |      |
| Output Bin Options                                                                                                    |      |
| Automatically Select<br>Automatically Select<br>Upper Left Bin (Straightest Path)<br>Output Bin 2<br>Output Bin 3<br>Output Bin 4 | ×    |
| Output Bin 5<br>Output Bin 6<br>Output Bin 7<br>Output Bin 8                                                                      |      |
|                                                                                                    | Help |
| OK Cancel                                                                                                    |      |

### **Komputer Macintosh**

- 1. W menu File (Plik) kliknij polecenie Print (Drukuj) (klawisze Command + P).
- 2. Wybierz panel Finishing (Wykończenie).
- 3. Z listy **Output Destination** (Miejsce docelowe wydruków) wybierz pozycję **8-Bin Mailbox** (Zespół ośmiu tac odbiorczych).
- 4. Z listy **Mailbox Options** (Opcje zespołu tac odbiorczych) wybierz odpowiedni pojemnik wyjściowy, a następnie kliknij przycisk **Print** (Drukuj).

# Wysyłanie zadania kopiowania do pojemnika wyjściowego innego niż domyślny

#### Urządzenia HP LaserJet 9040mfp/9050mfp i HP Color LaserJet 9500mfp

- 1. Naciśnij ikonę kopii na wyświetlaczu panelu sterowania.
- 2. Naciśnij pozycję USTAWIENIA KOPIOWANIA, a następnie naciśnij kartę Zaawansowane.
- 3. Wybierz pojemnik wyjściowy dla zadania kopiowania.

#### Urządzenia HP LaserJet M9040 MFP i HP LaserJet M9050 MFP

- 1. Naciśnij pozycję Kopia.
- 2. Przewiń do pozycji Pojemnik wyjściowy i naciśnij.
- 3. Wybierz pojemnik wyjściowy.
- 4. Naciśnij pozycję OK.

Opcje pojemnika wyjściowego, które są dostępne dla zadań kopiowania, różnią się w zależności od trybu pracy. Więcej informacji znajduje się w następującej tabeli.

| Tryb pracy                   | Pojemnik kopii jest włączony          | Pojemnik kopii jest wyłączony                      |
|------------------------------|---------------------------------------|----------------------------------------------------|
| Tryb zespołu tac odbiorczych | GÓRNY POJEMNIK                        | Nie dotyczy (w trybie zespołu tac                  |
|                              | POJEMNIK 1 <sup>1</sup>               | kopiowania zawsze jest używany                     |
|                              | POJEMNIK 2                            | pojemnik na arkusze układane drukiem do dołu 1)    |
|                              | POJEMNIK 3                            |                                                    |
|                              | POJEMNIK 4                            |                                                    |
|                              | POJEMNIK 5                            |                                                    |
|                              | POJEMNIK 6                            |                                                    |
|                              | POJEMNIK 7                            |                                                    |
|                              | POJEMNIK 8                            |                                                    |
| Tryb układarki               | GÓRNY POJEMNIK (PROSTA ŚCIEŻ.         | GÓRNY POJEMNIK (PROSTA ŚCIEŻ.                      |
| Tryb separatora zadań        |                                       | ·····                                              |
| Tryb sortownika              | POJEMNIK 1 <sup>1</sup>               | POJEMNIKI 1–8 (PRAWIDŁOWA<br>KOLEJN ) <sup>1</sup> |
|                              | POJEMNIKI 2–8 (PRAWIDŁOWA<br>KOLEJN.) |                                                    |

<sup>1</sup> Pojemnik domyślny

# 3 Rozwiązywanie problemów

## Rozwiązywanie typowych problemów

Informacje w poniższej tabeli umożliwiają rozwiązanie typowych problemów z zespołem MBM.

| Problem                                                                                                    | Rozwiązanie                                                                                                    |  |  |
|----------------------------------------------------------------------------------------------------|----------------------------------------------------------------------------------------------------|--|--|
| Zespół MBM nie włącza się.                                                                                                    | <ul> <li>Sprawdź, czy przewód zasilający został prawidłowo<br/>podłączony do podajnika wejściowego o pojemności<br/>2000 arkuszy.</li> </ul>                                                                                                    |  |  |
|                                                                                                    | <ul> <li>Jeśli zespół MBM jest używany z urządzeniem HP Color<br/>LaserJet 9500mfp, upewnij się, że przewód zasilający<br/>jest dobrze podłączony do podstawy urządzenia MFP.</li> </ul>                                                                                                    |  |  |
|                                                                                                    | <ul> <li>Upewnij się, że kabel komunikacyjny zespołu MBM jest<br/>dobrze podłączony do drukarki lub urządzenia MFP.</li> </ul>                                                                                                    |  |  |
|                                                                                                    | <ul> <li>Wyłącz drukarkę lub urządzenie MFP, sprawdź, czy<br/>wszystkie kable są poprawnie podłączone, a następnie<br/>włącz drukarkę lub urządzenie MFP.</li> </ul>                                                                                                    |  |  |
| Drukarka lub urządzenie MFP nie rozpoznaje zespołu MBM.                                                                                                    | Sprawdź przewód zasilający zespołu MBM.                                                                                                    |  |  |
| — Lub —                                                                                                    | <ul> <li>Upewnij się, że zespół MBM został skonfigurowany<br/>w oprogramowaniu drukarki.</li> </ul>                                                                                                    |  |  |
| שוטטם בבש עצעגעשווגם זום צפאטופ אושוא ופגו שאקנצטוזם.                                                                                                    | <ul> <li>Upewnij się, że kabel komunikacyjny zespołu MBM jest<br/>dobrze podłączony do drukarki lub urządzenia MFP.</li> </ul>                                                                                                    |  |  |
|                                                                                                    | <ul> <li>Wydrukuj stronę konfiguracji, aby sprawdzić, czy zespół<br/>MBM działa normalnie.</li> </ul>                                                                                                    |  |  |
|                                                                                                    | <ul> <li>Jeśli drukarka lub urządzenie MFP wciąż nie rozpoznaje<br/>zespołu MBM, należy skontaktować się z autoryzowanym<br/>serwisem firmy HP. Patrz <u>Informacje dotyczące pomocy</u><br/>technicznej na stronie 33.</li> </ul>                                                                       |  |  |
| Zadanie zostało skierowane do innej niż oczekiwano lokalizacji<br>wyjściowej.                                                                                                    | <ul> <li>Upewnij się, że gramatura i format używanego materiału<br/>są obsługiwane przez urządzenie. Aby uzyskać więcej<br/>informacji, zobacz <u>Obsługiwane materiały</u><br/>na stronie 45.</li> </ul>                                                                                                |  |  |
|                                                                                                    | <b>UWAGA:</b> Stosowanie materiału, który nie odpowiada specyfikacjom firmy HP, może spowodować awarię urządzenia wymagającą naprawy. Naprawy wykonywane w takim przypadku nie wchodzą w zakres umowy gwarancyjnej lub serwisowej firmy HP.                                                              |  |  |
|                                                                                                    | <ul> <li>Upewnij się, że w oprogramowaniu drukarki wybrano<br/>właściwy pojemnik wyjściowy. Aby uzyskać więcej<br/>informacji dotyczących zmieniania ustawień<br/>w oprogramowaniu drukarki, zapoznaj się<br/>z dokumentacją użytkownika dostarczoną wraz<br/>z drukarką lub urządzeniem MFP.</li> </ul> |  |  |
|                                                                                                    | <ul> <li>Wydrukuj stronę konfiguracji i upewnij się, że tryb pracy<br/>w oprogramowaniu drukarki jest zgodny z informacjami<br/>na stronie konfiguracji.</li> </ul>                                                                                                    |  |  |
| Z powodu zapełnienia pojemników na arkusze układane<br>drukiem do dołu drukarka lub urządzenie MFP zatrzymało<br>drukowanie. Jednak po wyjęciu papieru z jednego<br>z pojemników na arkusze układane drukiem do dołu drukarka<br>lub urządzenie MFP nie kontynuuje drukowania zadania. | Usuń wszystkie materiały, zaczynając od najwyższego<br>pojemnika na arkusze układane drukiem do dołu (pojemnik 1),<br>a następnie usuwając materiały z kolejnych pojemników. Jeśli<br>wyjmowanie materiałów zostanie rozpoczęte od pojemnika<br>innego niż pojemnik 1, zespół MBM zignoruje tę operację. |  |  |

| Problem                              | Rozwiązanie                                                                                                    |  |  |
|--------------------------------------|----------------------------------------------------------------------------------------------------|--|--|
|                                      | <b>UWAGA:</b> Nie można wyjąć materiałów z górnego pojemnika<br>na arkusze układane drukiem do dołu (pojemnik 1),<br>a następnie włożyć ich ponownie do tego pojemnika.<br>Wyjmowanie i ponowne wkładanie materiałów spowoduje<br>zakłócenie kolejności układania. |  |  |
| Materiały drukarskie zacinają się.   | <ul> <li>Upewnij się, że gramatura i format używanego materiału<br/>są obsługiwane przez urządzenie. Aby uzyskać więcej<br/>informacji, zobacz <u>Obsługiwane materiały</u><br/><u>na stronie 45</u>.</li> </ul>                                                   |  |  |
|                                      | <b>UWAGA:</b> Stosowanie materiału, który nie odpowiada specyfikacjom firmy HP, może spowodować awarię urządzenia wymagającą naprawy. Naprawy wykonywane w takim przypadku nie wchodzą w zakres umowy gwarancyjnej lub serwisowej firmy HP.                        |  |  |
|                                      | <ul> <li>Sprawdź przewody i złącza między drukarką a zespołem<br/>MBM.</li> </ul>                                                                                                    |  |  |
| Występują powtarzające się zacięcia. | Powtarzające się zacięcia materiału drukarskiego na drodze<br>między drukarką lub urządzeniem MFP a zespołem MBM<br>mogą oznaczać, że drukarka lub urządzenie MFP oraz zespół<br>MBM stoją na nierównej powierzchni.                                               |  |  |
|                                      | Wypoziomuj zespół MBM. Instrukcje dotyczące poziomowania<br>zespołu MBM zamieszczono w instrukcji instalacji tego<br>zespołu.                                                                                                    |  |  |

## Komunikaty panelu sterowania

Poniższa tabela zawiera ogólne komunikaty wyświetlane na panelu sterowania, które dotyczą zespołu MBM.

UWAGA: Aby zapoznać się z komunikatami panelu sterowania dotyczącymi zacięć występujących podczas używania zespołu MBM, zobacz Komunikaty panelu sterowania dotyczące zacięć na stronie 26.

| Komunikat na panelu sterowania          | Opis                                                                                    | Zalecane działanie                                                                                                    |
|-----------------------------------------|-----------------------------------------------------------------------------------------|----------------------------------------------------------------------------------------------------|
| GÓRNY LEWY POJEMNIK                     | Pojemnik na arkusze układane drukiem do<br>góry (górny lewy pojemnik) jest zapełniony.  | Wyjmij wszystkie materiały z pojemnika na<br>arkusze układane drukiem do góry.                                                                                                    |
| opcjonalny pojemnik 1 pełny             | Co najmniej jeden z pojemników na arkusze                                               | Wyjmij wszystkie materiały z pojemników na                                                                                                    |
| opcjonalny pojemnik 2 pełny             | układane drukiem do dołu jest zapełniony.                                               | arkusze układane drukiem do dołu.                                                                                                    |
| opcjonalny pojemnik 3 pełny             |                                                                                         |                                                                                                    |
| opcjonalny pojemnik 4 pełny             |                                                                                         |                                                                                                    |
| opcjonalny pojemnik 5 pełny             |                                                                                         |                                                                                                    |
| opcjonalny pojemnik 6 pełny             |                                                                                         |                                                                                                    |
| opcjonalny pojemnik 7 pełny             |                                                                                         |                                                                                                    |
| opcjonalny pojemnik 8 pełny             |                                                                                         |                                                                                                    |
| opcjonalne pojemniki 1–8 pełne          |                                                                                         |                                                                                                    |
| opcjonalne pojemniki 2–8 pełne          |                                                                                         |                                                                                                    |
| Otwarta wyjściowa ścieżka papieru       | Zespół MBM nie jest poprawnie dołączony do<br>lewej strony drukarki lub urządzenia MFP. | <ol> <li>Dołącz zespół MBM do drukarki lub<br/>urządzenia MFP.</li> </ol>                                                                                                    |
|                                         |                                                                                         | <ol> <li>Wyreguluj kółka u dołu zespołu MBM,<br/>aby go wypoziomować. Instrukcje<br/>dotyczące poziomowania zespołu MBM<br/>zamieszczono w instrukcji instalacji<br/>tego zespołu.</li> </ol>                                                                         |
| 13.12.XX                                | Wystąpiło zacięcie z zespole MBM.                                                       | Aby uzyskać więcej informacji, zobacz                                                                                                    |
| Zacięcie w lewym urządzeniu opcjonalnym |                                                                                         | <u>Komunikaty panelu sterowania dotyczące</u><br>zacięć na stronie 26.                                                                                                    |
| 66.12.60                                | Występuje problem z wewnętrznym                                                         | 1. Odłącz zespół MBM od drukarki lub                                                                                                    |
| 66.12.61                                | mechanizmem główicy dostarczającej.                                                     |                                                                                                    |
| awaria urządzenia wyjściowego           |                                                                                         | <ol> <li>Sprawdž, czy wszystkie pojemniki<br/>wyjściowe są poprawnie zamocowane.</li> </ol>                                                                                                    |
|                                         |                                                                                         | <ol> <li>Usuń wszelkie kawałki materiałów,<br/>które mogłyby zakłócać ruch głowicy<br/>dostarczającej. Zobacz Lokalizacje<br/>i części, w których występują zacięcia<br/>papieru na stronie 26, aby zapoznać<br/>się z lokalizacją głowicy dostarczającej.</li> </ol> |
|                                         |                                                                                         | 4. Ponownie dołącz zespół MBM.                                                                                                    |
|                                         |                                                                                         | <ol> <li>Przed kontynuowaniem drukowania<br/>poczekaj, aż kontrolka użytkownika</li> </ol>                                                                                                    |

| Komunikat na panelu sterowania           | Opis                                                                 | Zalecane działanie                                                                      |                                                                                                    |
|------------------------------------------|----------------------------------------------------------------------|-----------------------------------------------------------------------------------------|----------------------------------------------------------------------------------------------------|
|                                          |                                                                      |                                                                                         | zacznie świecić ciągłym zielonym<br>światłem.                                                                                                    |
| Sprawdź pojemniki urządzenia wyjściowego | Występuje problem z ruchem w górę i w dół<br>głowicy dostarczającej. | 1.                                                                                      | Odłącz zespół MBM od drukarki lub<br>urządzenia MFP.                                                                                                    |
| 65.12.70                                 |                                                                      | •                                                                                       |                                                                                                    |
| 65.12.71                                 |                                                                      | 2.                                                                                      | Sprawdz, czy wszystkie pojemniki wyjściowe są poprawnie zamocowane.                                                                                                    |
| 65.22.72                                 |                                                                      | 3.                                                                                      | Sprawdź, czy zaślepka jest poprawnie                                                                                                    |
| 65.22.73                                 |                                                                      |                                                                                         | zamocowana. Zobacz <u>Lokalizacje</u><br><u>i części, w których występują zacięcia</u>                                                                                                    |
| warunek urządzenia wyjściowego           |                                                                      |                                                                                         | papieru na stronie 26, aby zapoznać<br>się z lokalizacją zaślepki.                                                                                                    |
|                                          |                                                                      | 4.                                                                                      | Usuń wszelkie materiały, które mogłyby<br>zakłócać ruch pasa. Zobacz <u>Lokalizacje</u><br><u>i części, w których występują zacięcia</u><br><u>papieru na stronie 26</u> , aby zapoznać<br>się z lokalizacją pasa. |
|                                          |                                                                      | 5.                                                                                      | Ponownie dołącz zespół MBM.                                                                                                    |
|                                          |                                                                      | 6.                                                                                      | Przed kontynuowaniem drukowania<br>poczekaj, aż kontrolka użytkownika<br>zacznie świecić ciągłym zielonym<br>światłem.                                                                                             |
| 66.12.05                                 | Wystąpił błąd wewnętrzny.                                            | Wy                                                                                      | łącz drukarkę lub urządzenie MFP,                                                                                                    |
| 66.12.06                                 |                                                                      | a następnie włącz je ponownie. Jeśli problem<br>będzie nadal występował, skontaktuj się |                                                                                                    |
| 66.12.86                                 |                                                                      | z se<br>por                                                                             | erwisem. Patrz <u>Informacje dotyczące</u><br>nocy technicznej na stronie 33.                                                                                                    |
| awaria urządzenia wyjściowego            |                                                                      |                                                                                         |                                                                                                    |

## Usuwanie zacięć

Jeśli na panelu sterowania zostanie wyświetlony komunikat Zacięcie w lewym urządzeniu opcjonalnym, postępuj zgodnie z zaleceniami w temacie Komunikaty panelu sterowania dotyczące zacięć na stronie 26.

UWAGA: Podczas usuwania zacięcia należy uważać, aby nie podrzeć materiału. Nawet małe skrawki materiału pozostawione w zespole MBM mogą powodować kolejne zacięcia.

### Lokalizacje i części, w których występują zacięcia papieru

Na poniższej ilustracji pokazano części zespołu MBM, w których może dojść do zacięcia materiału.

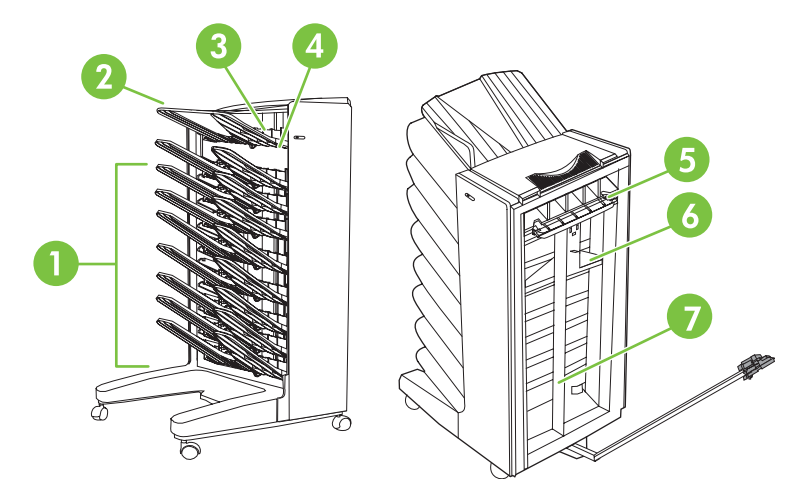

| 1 | Pojemniki na arkusze układane drukiem do dołu |
|---|-----------------------------------------------|
| 2 | Pojemnik na arkusze układane drukiem do góry  |
| 3 | Moduł obracania papieru                       |
| 4 | Zaślepka                                      |
| 5 | Obszar wejściowy                              |
| 6 | Głowica dostarczająca                         |
| 7 | Pas                                           |

### Komunikaty panelu sterowania dotyczące zacięć

W poniższej tabeli zamieszczono komunikaty panelu sterowania dotyczące zacięć występujących podczas używania zespołu MBM.

| Komunikat na panelu sterowania | Opis                                                                         | Zalecane działanie |                                                                           |
|--------------------------------|------------------------------------------------------------------------------|--------------------|---------------------------------------------------------------------------|
| 13.12.01                       | Zacięcie ma miejsce w obszarze wejściowym<br>lub w module obracania papieru. | 1.                 | Odłącz zespół MBM od drukarki lub<br>urzadzenia MFP.                      |
| 13.12.02                       |                                                                              | 2.                 |                                                                           |
| 13.12.03                       |                                                                              |                    | drukiem do góry.                                                          |
| 13.12.04                       |                                                                              | 3.                 | Wyjmij zacięte materiały z obszaru<br>wyjściowego drukarki lub urządzenia |

| Komunikat na panelu sterowania          | Opis                                                       | Zale | ecane działanie                                                                                                    |
|-----------------------------------------|------------------------------------------------------------|------|----------------------------------------------------------------------------------------------------|
| 13.12.05<br>13.12.06                    |                                                            |      | MFP i z obszaru wejściowego lub<br>modułu obracania papieru urządzenia<br>MFP.                                                                                                    |
| Zacięcie w lewym urządzeniu opcjonalnym |                                                            | 4.   | Upewnij się, że gramatura i format<br>używanego materiału są obsługiwane<br>przez urządzenie. Aby uzyskać więcej<br>informacji, zobacz <u>Obsługiwane</u><br>materiały na stronie 45. |
|                                         |                                                            | 5.   | Sprawdź, czy pojemnik na arkusze<br>układane drukiem do góry jest<br>prawidłowo zainstalowany.                                                                                        |
|                                         |                                                            | 6.   | Zainstaluj ponownie pojemnik na<br>arkusze układane drukiem do góry<br>i sprawdź, czy jest dobrze zamocowany.                                                                         |
|                                         |                                                            | 7.   | Ponownie dołącz zespół MBM.                                                                                                    |
|                                         |                                                            | 8.   | Przed kontynuowaniem drukowania<br>poczekaj, aż kontrolka użytkownika<br>zacznie świecić ciągłym zielonym<br>światłem.                                                                |
| 13.12.50                                | Materiał znajduje się na pasie lub głowicy dostarczającej. | 1.   | Odłącz zespół MBM od drukarki lub<br>urządzenia MFP.                                                                                                    |
| zacięcie w lewym urządzeniu opcjonalnym |                                                            | 2.   | Usuń wszystkie materiały z pasa.                                                                                                    |
|                                         |                                                            | 3.   | Usuń wszystkie materiały z głowicy<br>dostarczającej.                                                                                                    |
|                                         |                                                            | 4.   | Upewnij się, że gramatura i format<br>używanego materiału są obsługiwane<br>przez urządzenie. Aby uzyskać więcej<br>informacji, zobacz <u>Obsługiwane</u><br>materiały na stronie 45. |
|                                         |                                                            | 5.   | Ponownie dołącz zespół MBM.                                                                                                    |
|                                         |                                                            | 6.   | Przed kontynuowaniem drukowania<br>poczekaj, aż kontrolka użytkownika<br>zacznie świecić ciągłym zielonym<br>światłem.                                                                |
| 13.12.51                                | Wystąpiło zacięcie papieru na pasie.                       | 1.   | Odłącz zespół MBM od drukarki lub<br>urządzenia MFP.                                                                                                    |
| Zacięcie w lewym urządzeniu opcjonalnym |                                                            | 2.   | Usuń wszystkie materiały z pasa.                                                                                                    |
|                                         |                                                            | 3.   | Upewnij się, że gramatura i format<br>używanego materiału są obsługiwane<br>przez urządzenie. Aby uzyskać więcej<br>informacji, zobacz <u>Obsługiwane</u><br>materiały na stronie 45. |
|                                         |                                                            | 4.   | Ponownie dołącz zespół MBM.                                                                                                    |
|                                         |                                                            | 5.   | Przed kontynuowaniem drukowania<br>poczekaj, aż kontrolka użytkownika<br>zacznie świecić ciągłym zielonym<br>światłem.                                                                |
| 13.12.52                                | Wystąpiło zacięcie na pasie lub w głowicy dostarczającej.  | 1.   | Odłącz zespół MBM od drukarki lub<br>urządzenia MFP.                                                                                                    |

| Komunikat na panelu sterowania          | Opis | Zalecane działanie |                                                                                                    |
|-----------------------------------------|------|--------------------|----------------------------------------------------------------------------------------------------|
|                                         |      | 2.                 | Usuń wszystkie materiały z głowicy dostarczającej.                                                                     |
| 13.12.53                                |      | 3.                 | Usuń wszystkie materiały z pasa.                                                                                       |
| 13.12.54                                |      | 4.                 | Upewnij się, że gramatura i format                                                                                     |
| Zacięcie w lewym urządzeniu opcjonalnym |      |                    | przez urządzenie. Aby uzyskać więcej<br>informacji, zobacz <u>Obsługiwane</u><br><u>materiały na stronie 45</u> .      |
|                                         |      | 5.                 | Ponownie dołącz zespół MBM.                                                                                            |
|                                         |      | 6.                 | Przed kontynuowaniem drukowania<br>poczekaj, aż kontrolka użytkownika<br>zacznie świecić ciągłym zielonym<br>światłem. |

### Usuwanie zacięć z pasa

1. Odłącz zespół MBM od drukarki lub urządzenia MFP. W tym celu stań z lewej strony zespołu MBM i pociągnij urządzenie prosto do siebie.

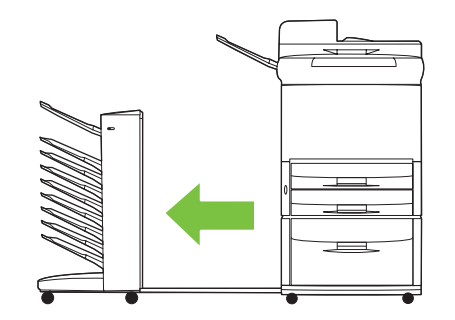

- 2. Delikatnie wyciągnij zacięty materiał z pasa.
- △ OSTROŻNIE: Nie można przesuwać głowicy dostarczającej w górę ani w dół. Ponadto należy uważać, aby nie przesunąć lub nie uszkodzić pasków dołączonych do głowicy dostarczającej. Może to spowodować poważne uszkodzenie zespołu MBM.

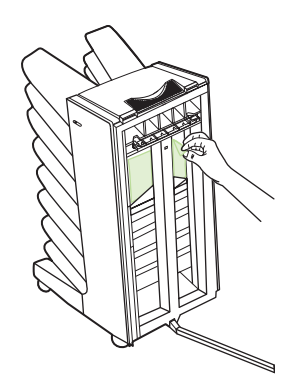

3. Dołącz ponownie zespół MBM do drukarki lub urządzenia MFP.

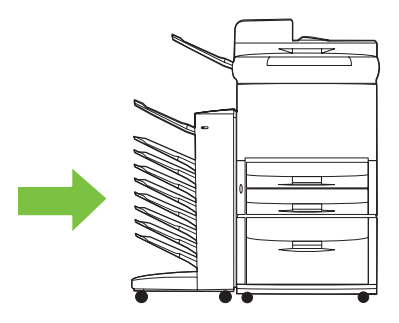

### Usuwanie zacięć w obszarze wejściowym

1. Odłącz zespół MBM od drukarki lub urządzenia MFP. W tym celu stań z lewej strony zespołu MBM i pociągnij urządzenie prosto do siebie.

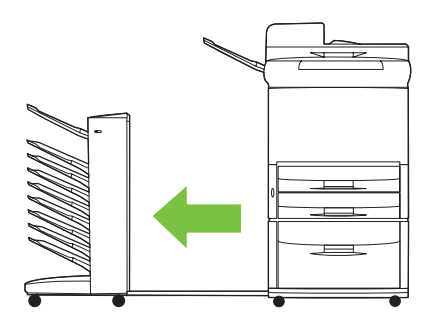

- 2. Ostrożnie wyciągnij zacięte materiały z obszaru wejściowego zespołu MBM albo z obszaru wyjściowego drukarki lub urządzenia MFP.
  - △ OSTRZEŻENIE! Należy unikać dotykania obszaru wejściowego. Może być on gorący.

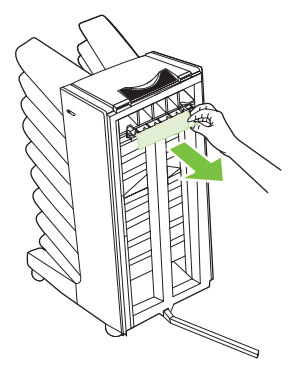

3. Dołącz ponownie zespół MBM do drukarki lub urządzenia MFP.

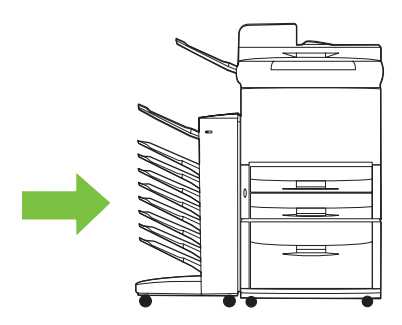

### Usuwanie zacięć z pojemnika na arkusze układane drukiem do góry lub modułu obracania papieru

1. Odłącz zespół MBM od drukarki lub urządzenia MFP. W tym celu stań z lewej strony zespołu MBM i pociągnij urządzenie prosto do siebie.

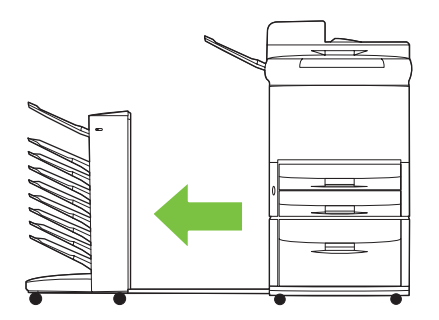

2. Wyjmij pojemnik na arkusze układane drukiem do góry (górny lewy pojemnik).

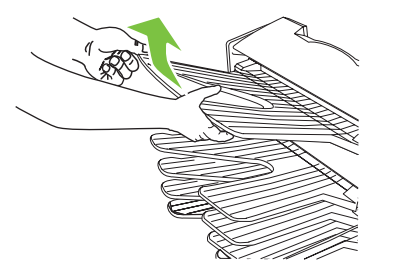

- 3. Znajdź uchwyt w obszarze modułu obracania papieru i podnieś uchwyt. Usuń zacięte materiały.
- ▲ OSTRZEŻENIE! Należy unikać dotykania obszaru modułu obracania papieru. Może być on gorący.

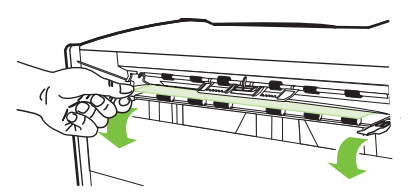

4. Zainstaluj ponownie pojemnik na arkusze układane drukiem do góry (górny lewy pojemnik).

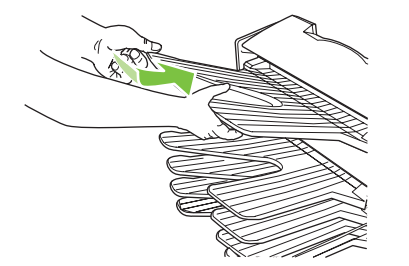

5. Dołącz ponownie zespół MBM do drukarki lub urządzenia MFP.

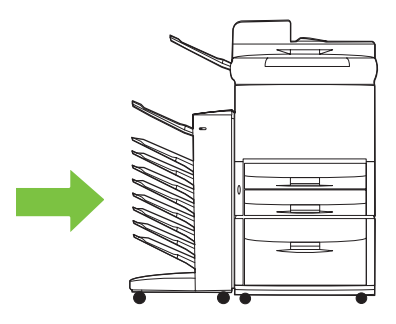

# Usuwanie zacięć z głowicy dostarczającej i pojemników na arkusze układane drukiem do dołu

1. Odłącz zespół MBM od drukarki lub urządzenia MFP. W tym celu stań z lewej strony zespołu MBM i pociągnij urządzenie prosto do siebie.

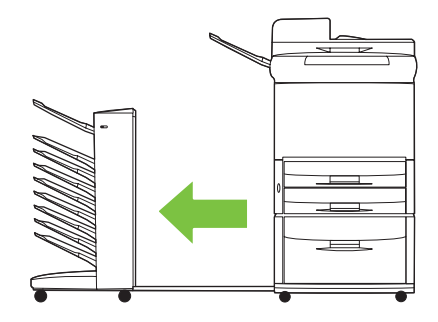

- 2. Delikatnie wyciągnij zacięty materiał z pojemnika na arkusze układane drukiem do dołu i głowicy dostarczającej.
  - **UWAGA:** Firma Hewlett-Packard Company zaleca usuwanie zaciętych materiałów bez wyjmowania pojemników na arkusze układane drukiem do dołu.
  - △ OSTROŻNIE: Należy uważać, aby nie przesunąć głowicy dostarczającej w górę ani w dół. Może to spowodować poważne uszkodzenie zespołu MBM.

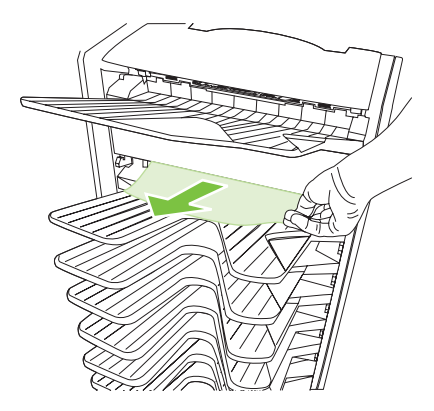

3. Dołącz ponownie zespół MBM do drukarki lub urządzenia MFP.

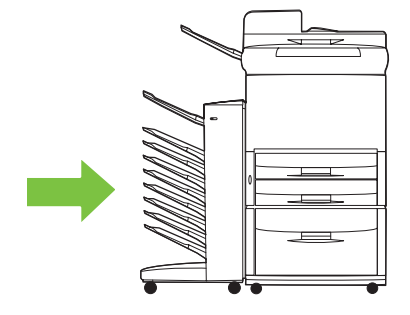

# 4 Informacje dotyczące pomocy technicznej

## Internet

Rozwiązania większości problemów można znaleźć pod adresem <u>www.hp.com</u>. Witryna internetowa firmy HP zawiera często zadawane pytania (FAQ), pomoc w rozwiązywaniu problemów, informacje na temat używania i konserwacji, jak również podręczniki dla następujących produktów, których można używać z zespołem MBM:

- Drukarki HP LaserJet 9040 Series
- Drukarki HP LaserJet 9050 Series
- HP LaserJet 9040mfp
- HP LaserJet 9050mfp
- HP Color LaserJet 9500mfp
- HP LaserJet M9040 MFP
- HP LaserJet M9050 MFP

## Warunki gwarancji

Informacje na temat gwarancji można znaleźć w broszurze gwarancyjnej dołączonej do drukarki lub urządzenia MFP.

# A Tabela podsumowania trybów pracy

| Zespół MBM jest<br>podłączony do | Tryb pracy                                                    | Pojemnik kopii<br>włączony lub<br>wyłączony   | Dostępne<br>pojemniki<br>wyjściowe                                                                                                    | Opcje<br>pojemników<br>wyjściowych<br>dotyczące<br>kopiowania<br>dostępne na<br>panelu<br>sterowania | Opcje<br>pojemników<br>wyjściowych<br>dotyczące<br>drukowania<br>dostępne<br>w sterowniku<br>drukarki                                                                                                    |
|----------------------------------|---------------------------------------------------------------|-----------------------------------------------|----------------------------------------------------------------------------------------------------|----------------------------------------------------------------------------------------------------|----------------------------------------------------------------------------------------------------|
| Drukarka                         | Tryb zespołu tac<br>odbiorczych                               | Nie dotyczy<br>(drukarka nie<br>tworzy kopii) | Standardowy<br>pojemnik górny<br>Pojemnik na<br>arkusze układane<br>drukiem do góry<br>(górny lewy<br>pojemnik)<br>Pojemniki 1–8 na<br>arkusze układane<br>drukiem do dołu                                | Nie dotyczy                                                                                          | Standardowy<br>pojemnik górny<br>Górny lewy<br>pojemnik<br>(najprostsza<br>ścieżka)<br>Pojemnik<br>wyjściowy 1<br>Pojemnik<br>wyjściowy 2<br>Pojemnik<br>wyjściowy 3<br>Pojemnik<br>wyjściowy 4<br>Pojemnik<br>wyjściowy 5<br>Pojemnik<br>wyjściowy 6<br>Pojemnik<br>wyjściowy 7<br>Pojemnik |
|                                  | Tryb układarki<br>Tryb separatora<br>zadań<br>Tryb sortownika | Nie dotyczy<br>(drukarka nie<br>tworzy kopii) | Standardowy<br>pojemnik górny<br>Pojemnik na<br>arkusze układane<br>drukiem do góry<br>(górny lewy<br>pojemnik)<br>Pojemniki 1–8 na<br>arkusze układane<br>drukiem do dołu<br>(duża pojemność<br>papieru) | Nie dotyczy                                                                                          | Standardowy<br>pojemnik górny<br>Górny lewy<br>pojemnik<br>(najprostsza<br>ścieżka)<br>Pojemniki<br>wyjściowe 1–8                                                                                                    |

| Zespół MBM jest<br>podłączony do | Tryb pracy                                                    | Pojemnik kopii<br>włączony lub<br>wyłączony                                   | Dostępne<br>pojemniki<br>wyjściowe                                                                                                    | Opcje<br>pojemników<br>wyjściowych<br>dotyczące<br>kopiowania<br>dostępne na<br>panelu<br>sterowania                             | Opcje<br>pojemników<br>wyjściowych<br>dotyczące<br>drukowania<br>dostępne<br>w sterowniku<br>drukarki                                                                                                    |
|----------------------------------|---------------------------------------------------------------|-------------------------------------------------------------------------------|----------------------------------------------------------------------------------------------------|----------------------------------------------------------------------------------------------------|----------------------------------------------------------------------------------------------------|
| Urządzenie MFP                   | Tryb zespołu tac<br>odbiorczych                               | Pojemnik kopii jest<br>zawsze włączony<br>w trybie zespołu<br>tac odbiorczych | Pojemnik na<br>arkusze układane<br>drukiem do góry<br>(górny lewy<br>pojemnik)<br>Pojemniki 1–8 na<br>arkusze układane<br>drukiem do dołu<br>(duża pojemność<br>papieru)                                                          | GÓRNY<br>POJEMNIK<br>POJEMNIK 1 <sup>1</sup><br>POJEMNIK 2<br>POJEMNIK 3<br>POJEMNIK 5<br>POJEMNIK 6<br>POJEMNIK 7<br>POJEMNIK 8 | Górny lewy<br>pojemnik<br>(Najprostsza<br>ścieżka)<br>Pojemnik<br>wyjściowy 2<br>Pojemnik<br>wyjściowy 3<br>Pojemnik<br>wyjściowy 4<br>Pojemnik<br>wyjściowy 5<br>Pojemnik<br>wyjściowy 6<br>Pojemnik<br>wyjściowy 7<br>Pojemnik<br>wyjściowy 8 |
|                                  | Tryb układarki<br>Tryb separatora<br>zadań<br>Tryb sortownika | Włączony<br>(domyślnie)                                                       | Pojemnik na<br>arkusze układane<br>drukiem do góry<br>(górny lewy<br>pojemnik)<br>Pojemniki na<br>arkusze układane<br>drukiem do dołu 1<br>Pojemniki 2–8 na<br>arkusze układane<br>drukiem do dołu<br>(duża pojemność<br>papieru) | GÓRNY<br>POJEMNIK<br>(PROSTA ŚCIEŻ.<br>WYD.)<br>POJEMNIK 1 <sup>1</sup><br>POJEMNIKI 2–8<br>(PRAWIDŁOWA<br>KOLEJN.)              | Górny lewy<br>pojemnik<br>(najprostsza<br>ścieżka)<br>Pojemniki<br>wyjściowe 2–8                                                                                                    |
| <sup>1</sup> Pojemnik domyśl     | Tryb układarki<br>Tryb separatora<br>zadań<br>Tryb sortownika | Wyłączony                                                                     | Pojemnik na<br>arkusze układane<br>drukiem do góry<br>(górny lewy<br>pojemnik)<br>Pojemniki 1–8 na<br>arkusze układane<br>drukiem do dołu<br>(duża pojemność<br>papieru)                                                          | GÓRNY<br>POJEMNIK<br>(PROSTA ŚCIEŻ.<br>WYD.)<br>POJEMNIKI 1–8<br>(PRAWIDŁOWA<br>KOLEJN.) <sup>1</sup>                            | Górny lewy<br>pojemnik<br>(najprostsza<br>ścieżka)<br>Pojemniki<br>wyjściowe 2–8                                                                                                    |

38 Załącznik A Tabela podsumowania trybów pracy

# B Specyfikacje

## Specyfikacje fizyczne

W poniższych sekcjach znajdują się specyfikacje fizyczne zespołu ośmiu tac odbiorczych HP (MBM).

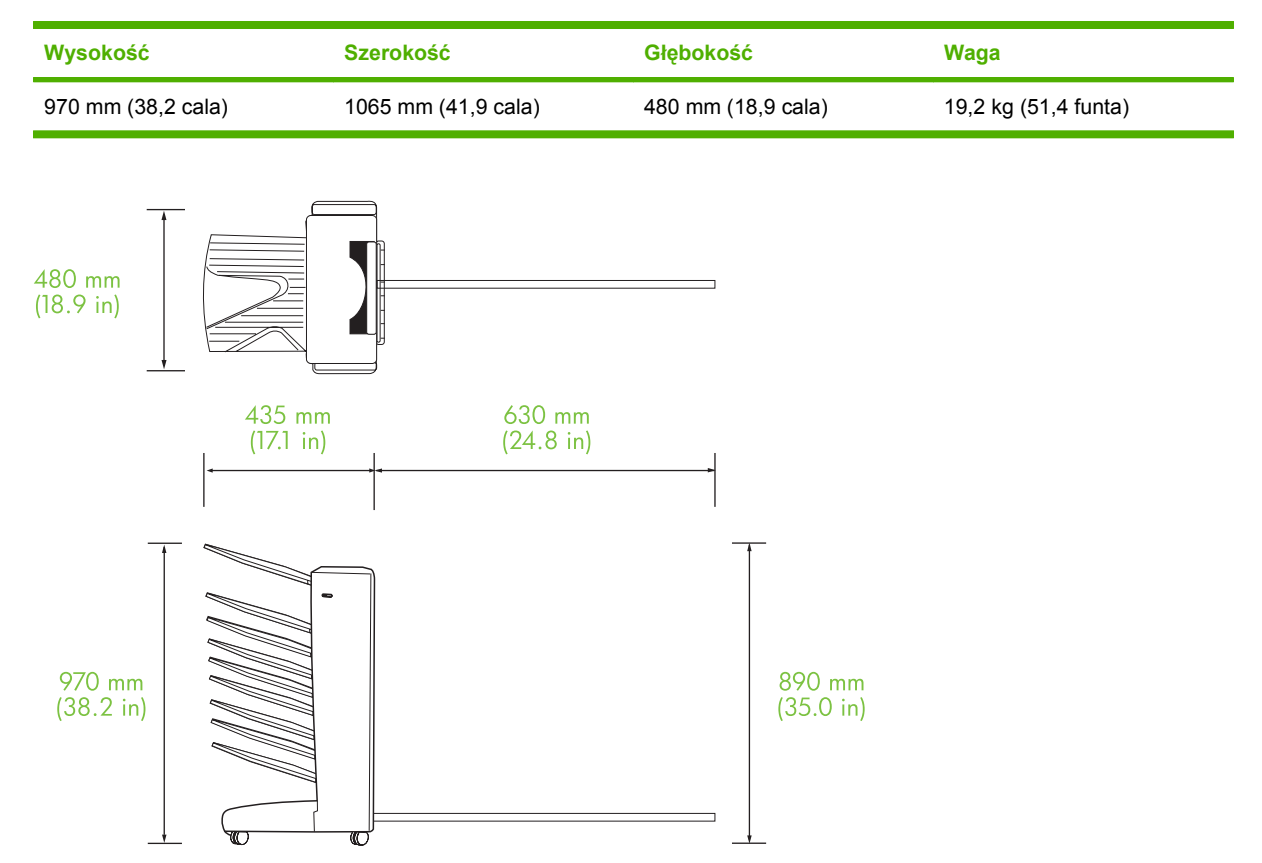

### Wymagania dotyczące miejsca

Firma HP zaleca stosowanie następujących specyfikacji konfiguracji podczas używania zespołu ośmiu tac odbiorczych HP (MBM) z drukarką lub urządzeniem MFP.

- Umieść drukarkę lub urządzenie MFP oraz zespół MBM na płaskiej powierzchni.
- Pozostaw trochę miejsca wokół drukarki lub urządzenia MFP oraz zespołu MBM, aby zapewnić odpowiednią wentylację.
- Umieść drukarkę lub urządzenie MFP oraz zespół MBM w dobrze wentylowanym pomieszczeniu.
- Nie narażaj drukarki lub urządzenia MFP oraz zespołu MBM na oddziaływanie bezpośredniego światła słonecznego lub substancji chemicznych, w tym substancji czyszczących na bazie amoniaku.

- Ustaw drukarkę lub urządzenie MFP oraz zespół MBM tak, aby w pobliżu znajdował się odpowiedni obwód zasilania. Zobacz sekcję <u>Wymagania dotyczące zasilania i wydajność prądowa źródła</u> <u>zasilania na stronie 43</u> w tym rozdziale, aby uzyskać więcej informacji.
- Wybierz dla drukarki lub urządzenia MFP oraz zespołu MBM taką lokalizację, w której nie występują duże zmiany temperatury i wilgotności. Zobacz sekcję <u>Specyfikacje środowiska pracy</u> <u>i przechowywania na stronie 44</u> w tym rozdziale, aby uzyskać więcej informacji.

**Rysunek B-1** Wymagania dotyczące miejsca dla zespołu ośmiu tac odbiorczych HP z urządzeniem HP Color LaserJet 9500mfp

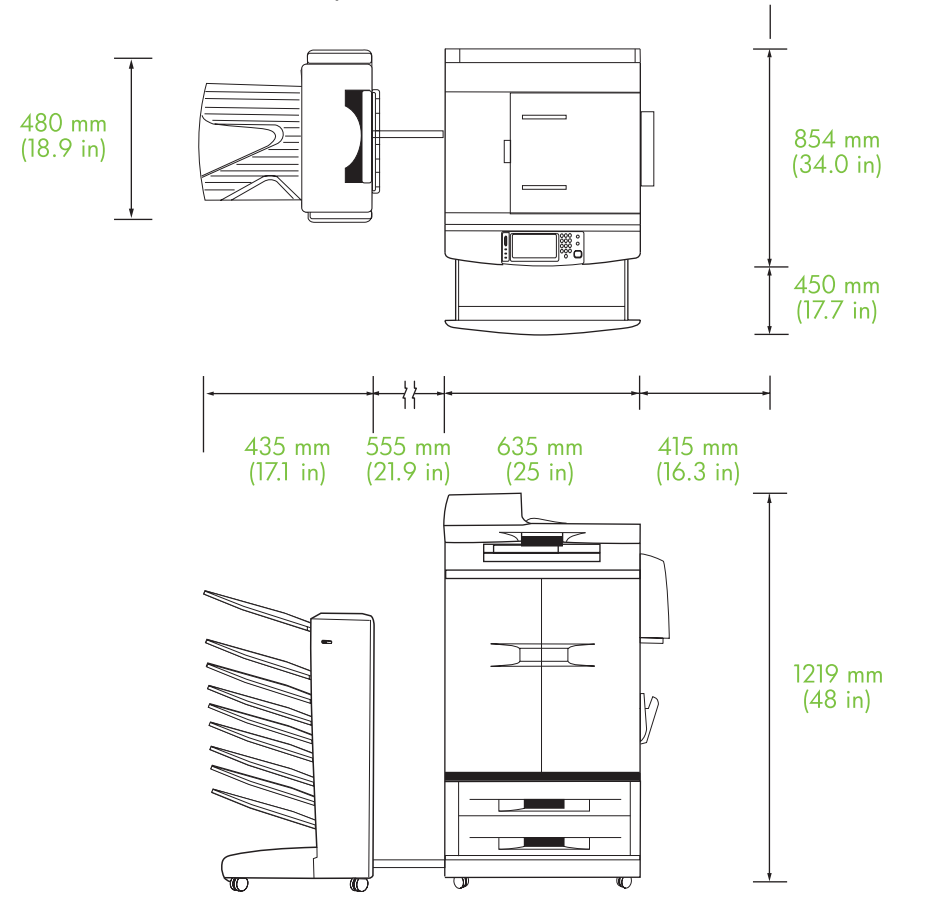

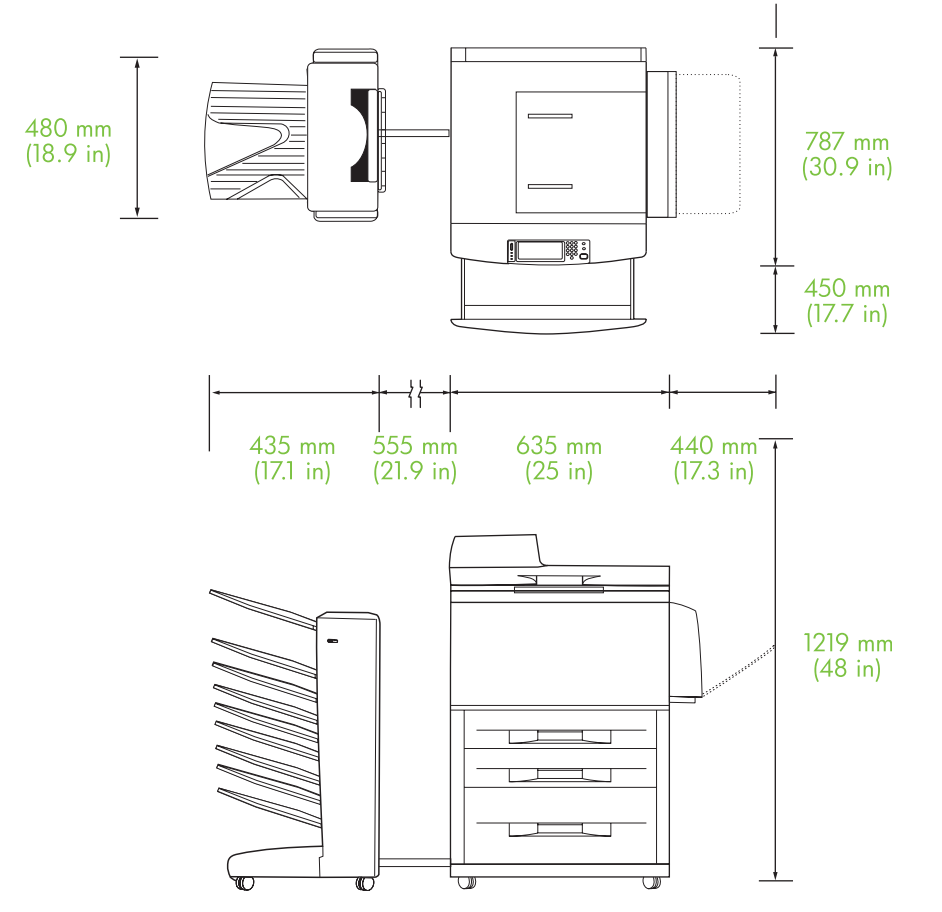

**Rysunek B-2** Wymagania dotyczące miejsca dla zespołu ośmiu tac odbiorczych HP z urządzeniem HP LaserJet 9040mfp, HP LaserJet 9050mfp, HP LaserJet M9040 MFP i HP LaserJet M9050 MFP

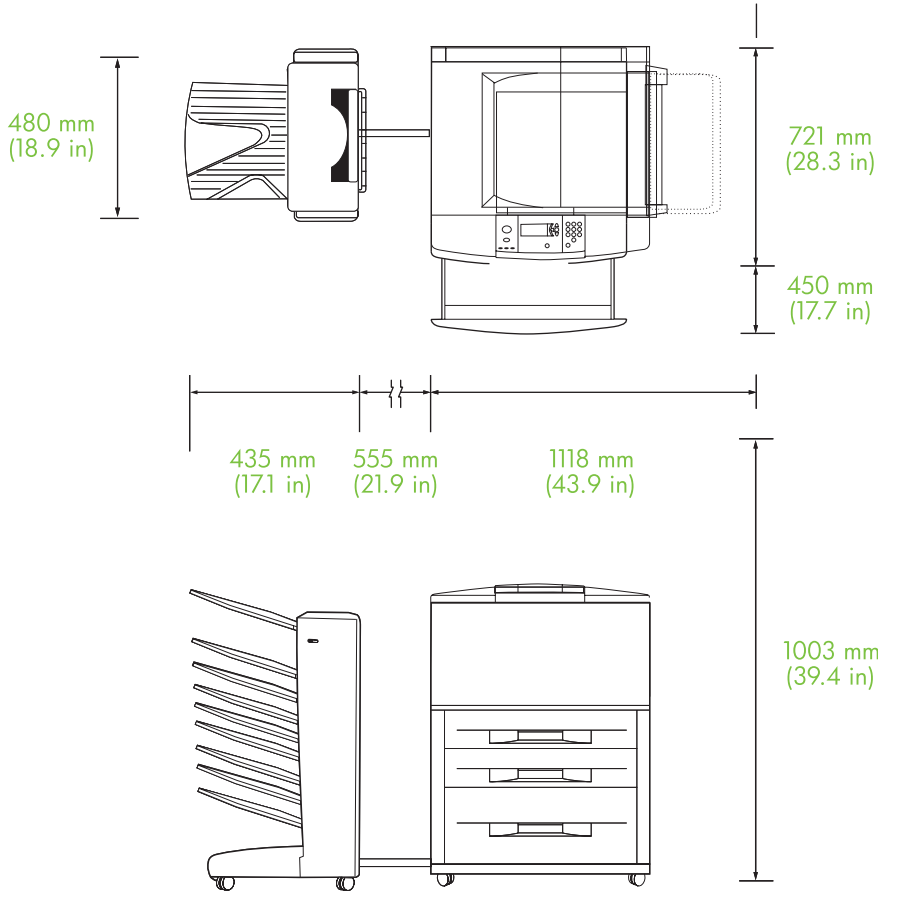

**Rysunek B-3** Wymagania dotyczące miejsca dla zespołu ośmiu tac odbiorczych HP z drukarkami HP LaserJet 9040/9050 Series

### Wymagania dotyczące zasilania i wydajność prądowa źródła zasilania

| Wymaganie lub wydajność                                  | Modele 110 V           | Modele 220 V           |
|----------------------------------------------------------|------------------------|------------------------|
| Wymagania dotyczące zasilania                            | 110 do 127 V (+/- 10%) | 220 V (+/- 10%)        |
|                                                          | 50 do 60 Hz (+/- 2 Hz) | 50 do 60 Hz (+/- 2 Hz) |
|                                                          |                        | -Lub-                  |
|                                                          |                        | 220 do 240 V (+/- 10%) |
|                                                          |                        | 60 Hz (+/- 2 Hz)       |
| Minimalna zalecana wydajność prądowa<br>źródła zasilania | 15,0 A                 | 6,5 A                  |

## Zużycie energii

| Stan drukarki | Specyfikacja     |
|---------------|------------------|
| Drukowanie    | 49 W             |
| Oczekiwanie   | 11 W             |
| Wyłączona     | mniej niż 0,25 W |

## Specyfikacje środowiska pracy i przechowywania

| Zmienna                    | Dopuszczalne warunki        |
|----------------------------|-----------------------------|
| Temperatura podczas pracy  | 10° do 32,5°C (50° do 95°F) |
| Wilgotność względna        | 20% do 80%                  |
| Temperatura przechowywania | 0° do 45°C (32° do 113°F)   |
| Wilgotność przechowywania  | 20% do 80%                  |

| Pojemnik                                            | Pojemność                                                                                 | Format materiałów                                                                                                    | Typ materiału                          | Gramatura materiału                                                  |
|-----------------------------------------------------|-------------------------------------------------------------------------------------------|----------------------------------------------------------------------------------------------------|----------------------------------------|----------------------------------------------------------------------|
| Pojemniki na arkusze<br>układane drukiem do<br>dołu | 250 arkuszy o<br>gramaturze 75 g/m2<br>(20 funtów przy<br>papierze<br>dokumentowym)       | Standardowe formaty:                                                                                                    | zwykły                                 | 64 do 135 g/m2                                                       |
|                                                     |                                                                                           | ISO A4, ISO A5,                                                                                                    | z nadrukiem                            | papierze                                                             |
|                                                     |                                                                                           | 11 x 17, JIS B4, JIS B5,<br>8k, 16k                                                                                                 | firmowy <sup>1</sup>                   | dokumentowym)                                                        |
|                                                     |                                                                                           | Niestandardowe<br>formaty — minimalnie:<br>148 x 210 mm<br>(5,83 x 8,27 cala);<br>maksymalnie:<br>297 x 432 mm<br>(11.69 x 17 cali) | dziurkowany                            |                                                                      |
|                                                     |                                                                                           |                                                                                                    | dokumentowy                            |                                                                      |
|                                                     |                                                                                           |                                                                                                    | kolorowy                               |                                                                      |
|                                                     |                                                                                           |                                                                                                    | makulaturowy                           |                                                                      |
|                                                     |                                                                                           |                                                                                                    | lekki                                  |                                                                      |
|                                                     |                                                                                           |                                                                                                    | błyszczący                             |                                                                      |
|                                                     |                                                                                           |                                                                                                    | ciężki                                 |                                                                      |
|                                                     |                                                                                           |                                                                                                    | szorstki                               |                                                                      |
|                                                     |                                                                                           |                                                                                                    | ciężki błyszczący                      |                                                                      |
|                                                     |                                                                                           |                                                                                                    | ciężki błyszczący<br>innego producenta |                                                                      |
|                                                     |                                                                                           |                                                                                                    | obrazy o wysokim<br>połysku            |                                                                      |
| Pojemnik na arkusze                                 | ze 125 arkuszy o<br>do gramaturze 75 g/m2<br>(20 funtów przy<br>papierze<br>dokumentowym) | Standardowe formaty:<br>letter, legal, executive,<br>ISO A3, ISO A4, ISO<br>A5, 11 x 17, JIS B4, JIS<br>B5, jpostD, 8k, 16k         | zwykły                                 | 64 do 216 g/m2<br>(14 do 58 funtów przy<br>papierze<br>dokumentowym) |
| Jkładane drukiem do<br>Jóry                         |                                                                                           |                                                                                                    | z nadrukiem                            |                                                                      |
|                                                     |                                                                                           |                                                                                                    | firmowy <sup>1</sup>                   |                                                                      |
|                                                     |                                                                                           | Niestandardowe<br>formaty — minimalnie:<br>98 x 170 mm (3,86 x 6,7<br>cala); maksymalnie:<br>305 x 470 mm<br>(12 x 18,5 cala)       | dziurkowany                            |                                                                      |
|                                                     |                                                                                           |                                                                                                    | dokumentowy                            |                                                                      |
|                                                     |                                                                                           |                                                                                                    | kolorowy                               |                                                                      |
|                                                     |                                                                                           |                                                                                                    | makulaturowy                           |                                                                      |
|                                                     |                                                                                           |                                                                                                    | lekki                                  |                                                                      |
|                                                     |                                                                                           |                                                                                                    | błyszczący                             |                                                                      |
|                                                     |                                                                                           |                                                                                                    | ciężki                                 |                                                                      |
|                                                     |                                                                                           |                                                                                                    | szorstki                               |                                                                      |
|                                                     |                                                                                           |                                                                                                    | ciężki błyszczący                      |                                                                      |
|                                                     |                                                                                           |                                                                                                    | ciężki błyszczący<br>innego producenta |                                                                      |
|                                                     |                                                                                           |                                                                                                    | obrazy o wysokim<br>połysku            |                                                                      |
|                                                     |                                                                                           |                                                                                                    | papier twardy                          |                                                                      |
|                                                     |                                                                                           |                                                                                                    | nalepki                                |                                                                      |

## Obsługiwane materiały

| Pojemnik | Pojemność | Format materiałów | Typ materiału | Gramatura materiału |
|----------|-----------|-------------------|---------------|---------------------|
|          |           |                   | koperty       |                     |
|          |           |                   | karton        |                     |
|          |           |                   | folie         |                     |

<sup>1</sup> Papier firmowy z wytłoczeniami i nadrukiem wykonanym atramentem niskotemperaturowym nie jest obsługiwany.

# C Informacje dotyczące przepisów

## Deklaracja zgodności

#### Deklaracja zgodności

zgodnie z wytycznymi ISO/IEC 17050-1 i normą EN 17050-1 Nazwa producenta: Hewlett-Packard Company 11311 Chinden Boulevard, Boise, Idaho 83714-1021, USA

| oświadcza, że pro                               | dukt                                                                                                    |                                                                                                    |
|-------------------------------------------------|----------------------------------------------------------------------------------------------------|----------------------------------------------------------------------------------------------------|
| Nazwa produktu:                                 |                                                                                                    | Zespół ośmiu tac odbiorczych HP                                                                                     |
| Numer modelu:                                   |                                                                                                    | Q5693A                                                                                                    |
| Numer modelu zw<br>z przepisami <sup>2)</sup> : | iązany                                                                                                    | GUADA-0401-00                                                                                                    |
| Odmiany produktu                                | ı:                                                                                                    | Wszystkie                                                                                                    |
| są zgodne z nastę                               | pującymi specyfika                                                                                                    | cjami produktu:                                                                                                    |
| Bezpieczeństwo:                                 | IEC 60950-1:2001<br>GB4943-2001                                                                                         | / EN60950-1: 2001 +A11                                                                                              |
| Zgodność<br>elektromagnetycz-<br>na:            | CISPR22:2005 / EI<br>EN 61000-3-2:2000<br>EN 61000-3-3:1999<br>EN 55024:1998 +A<br>FCC tytuł 47 CFR,<br>CR0254 1008, CR | N 55022:2006 – Klasa A <sup>1, 3)</sup><br>5 +A1<br>1 +A2<br>część 15 klasa A / ICES-003, wydanie 4<br>17625 1 2003 |
|                                                 | GB9254-1998, GB                                                                                                    | 1/025.1-2003                                                                                                    |

#### Informacje uzupełniające:

Niniejszy produkt jest zgodny z wymaganiami określonymi w dyrektywie na temat zgodności elektromagnetycznej 2004/108/EC i dyrektywie 2006/95/EC dotyczącej niskiego napięcia, a także posiada odpowiednie oznaczenia CE.

Niniejsze urządzenie jest zgodne z częścią 15 przepisów FCC. Jego eksploatacja jest dozwolona pod dwoma warunkami: (1) niniejsze urządzenie nie może powodować szkodliwych zakłóceń, oraz (2) niniejsze urządzenie musi akceptować wszelkie przyjmowane zakłócenia, również takie, które mogą powodować niepożądane skutki.

1) Produkt został sprawdzony w typowej konfiguracji z komputerami osobistymi firmy Hewlett-Packard.

2) Z powodów prawnych temu produktowi przypisano numer modelu związany z przepisami. Tego numeru nie należy mylić z nazwą produktu lub numerami produktu.

3) Produkt spełnia wymagania normy EN55022 & CNS13438 Klasa A, co potwierdzono następującym oznaczeniem: "Ostrzeżenie — To jest produkt klasy A. W środowisku domowym ten produkt może powodować zakłócenia radiowe, w związku z którymi użytkownik będzie musiał podjąć odpowiednie środki".

Boise, Idaho , USA

#### 25 stycznia 2007

#### Tylko dla tematów dotyczących przepisów:

Europa: Lokalne biuro sprzedaży i obsługi firmy Hewlett-Packard lub Hewlett-Packard Gmbh, Department HQ-TRE / Standards Europe, Herrenberger Straße 140, D-71034 Böblingen, Germany, (Faks: +49-7031-14-3143)

USA: Product Regulations Manager, Hewlett-Packard Company, PO Box 15, Mail Stop 160, Boise, ID 83707-0015, , (Telefon: 208-396-6000)

## **Przepisy FCC**

Niniejsze urządzenie zostało poddane testom stwierdzającym jego zgodność z ograniczeniami dla urządzeń cyfrowych klasy A, zgodnie z częścią 15 zasad FCC. Te ograniczenia służą do zapewnienia odpowiedniego zabezpieczenia przed zakłóceniami przy stosowaniu urządzenia w pomieszczeniach mieszkalnych. Urządzenie to wytwarza, wykorzystuje i może emitować energię o częstotliwości radiowej. Jeśli nie zostanie ono zainstalowane i nie będzie używane zgodnie z instrukcją, może zakłócać sygnały radiowe. Jednakże nie istnieje gwarancja, że zakłócenia nie wystąpią w przypadku określonej instalacji. Jeżeli urządzenie jest źródłem zakłóceń sygnału radiowego lub telewizyjnego, co najłatwiej sprawdzić poprzez wyłączenie i włączenie sprzętu, można spróbować skorygować zakłócenia za pomocą jednego z następujących sposobów:

- Zmiana pozycji lub lokalizacji anteny odbiorczej.
- Zwiększenie odległości pomiędzy sprzętem a odbiornikiem.
- Podłączenie sprzętu do gniazdka w innym obwodzie niż ten, do którego podłączony jest odbiornik.
- Skonsultowanie się ze sprzedawcą lub doświadczonym technikiem radiowo-telewizyjnym.
- **UWAGA:** Jakiekolwiek zmiany lub modyfikacje drukarki, które nie są wyraźnie zatwierdzone przez firmę HP, mogą spowodować utratę uprawnień do obsługi niniejszego urządzenia przez użytkownika.

W celu zapewnienia zgodności z ograniczeniami dla urządzeń klasy A, określonymi w rozdziale 15 przepisów FCC, należy używać ekranowanych przewodów interfejsu.

## Kanadyjska deklaracja zgodności (DOC)

Complies with Canadian EMC Class A requirements.

« Conforme à la classe A des normes canadiennes de compatibilité électromagnétiques. « CEM ». »

## Oświadczenie VCCI (Japonia)

この装置は、情報処理装置等電波障害自主規制協議会(VCCI)の基準 に基づくクラスA情報技術装置です。この装置を家庭環境で使用すると電波 妨害を引き起こすことがあります。この場合には使用者が適切な対策を講ず るよう要求されることがあります。

## Oświadczenie EMI (Korea)

A급 기기 (업무용 정보통신기기)

이 기기는 업무용으로 전자파적합등록을 한 기기이오니 판매자 또는 사용자는 이 점을 주의하시기 바라며, 만약 잘못판매 또는 구입하였을 때에는 가정용으로 교환하시기 바랍니다.

## Oświadczenie EMI (Tajwan)

警告使用者:

這是甲類的資訊產品,在居住的環境中使用時,可能會造成射頻 干擾,在這種情況下,使用者會被要求採取某些適當的對策。

## Indeks

#### F

funkcje 2

#### G

górny lewy pojemnik. *Patrz* pojemnik na arkusze układane drukiem do góry

#### Κ

kanadyjska deklaracja zgodności (DOC) 50 komunikaty panelu sterowania ogólne 24 zacięcia papieru 26 konfiguracja tryby pracy 7, 9 ustawienia domyślne 6 kontrolki lokalizowanie 3 stan 4 Korea, oświadczenie EMI 50

#### Μ

materiały pojemności pojemników 2 specyfikacje 45 migające kontrolki 4

#### 0

obsługiwane urządzenia 1 oświadczenie VCCI dla Japonii 50 otwarta wyjściowa ścieżka papieru 24

#### Ρ

pełne pojemniki wyjściowe tryby pracy 7 pojemniki domyślny, przypisywanie 16

kopia 14, 20 lokalizowanie 3 pojemności 2 rozwiązywanie problemów z wybieraniem 22 specyfikacje materiałów 45 tryby pracy 7, 37 ustawienia domyślne 6 wybieranie 18 zapełnione 22, 24 pojemnik na arkusze układane drukiem do góry lokalizowanie 3 zacięcia, usuwanie 30 pojemnik wyjściowy podajnika ADF 3 pomoc techniczna dla klientów 34 przepisy FCC 49

#### R

rozwiązywanie problemów urządzenie nierozpoznane 22 zacięcia, obszar wejściowy 29

#### S

specyfikacje elektryczne 44 specyfikacje fizyczne 40 specyfikacje przechowywania 44 specyfikacje środowiska pracy 40 specyfikacje środowiskowe 44

#### т

Tajwan, Oświadczenie EMI 50 tryb separatora zadań 7 tryb sortownika 8 tryby pojemniki domyślne 6 tryb zespołu tac odbiorczych 7

#### U

ustawienia sterownika tryby pracy 10

#### W

wymagania dotyczące miejsca Drukarki HP LaserJet 9050 series 43 HP Color LaserJet 9500mfp 41 HP LaserJet 9040mfp/ 9050mfp 42

#### Ζ

zaciecia komunikaty panelu sterowania 26 lokalizacie 26 pojemniki na arkusze układane drukiem do dołu, usuwanie 31 rozwiązywanie problemów z częstymi 23 zacięcia materiałów rozwiązywanie problemów z częstymi 23 zacięcia papieru na pasie, usuwanie 28 zacięcia papieru w obszarze wejściowym, usuwanie 29 zacięcia w głowicy dostarczającej, czyszczenie 31 zacięcia w module obracania papieru, usuwanie 30 zasilanie rozwiązywanie problemów 22

#### www.hp.com

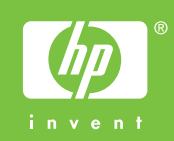

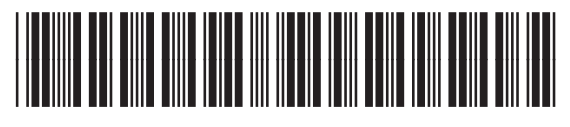

Q5693-90906